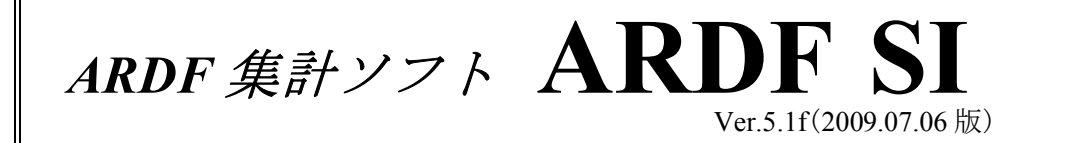

### 【インストール】

- (1) ソフトのダウンロード・解凍
- (2) システムの起動 (3) データフォルダ作成・切り替え

#### 【入力前の設定】

- (1) 競技内容設定 (2) 競技内容の保存・読み出し

### 【参加者データの入力】

- (1) 元ファイル作成(空データファイル書き出し)
- (2) ファイルへの参加者データ入力
- (3) 参加者データの読み込み・確認 (4) 参加者データの印刷

#### 【競技直前でのデータ修正】

- (1) スタート前の修正
   (2) ARDF\_SI の参加者データ修正

#### 【競技データの入力・読み込み】

- (1) 欠席者の登録
- (2) SI データの読み込み
- (3) 棄権者等の登録・データの手動訂正

#### 【競技結果の出力】

- (1) 順位のソート・結果ファイルの出力
- (2) 結果の表示・印刷
- (3) 結果ファイル・表彰状用データファイルの出力

ARDF SI は 電子パンチ「SI システム」を利用した ARDF 競技用集計ソフトです。 ARDF 新潟メンバーの JHOUFU 遠藤氏によってプログラムされました。

ARDF SI の前身である ARDF Win を元に SI システム用に開発されました。ソフトは フリーソフトですので、どなたでも利用することができます。

この手順書は ARDF SI Ver.5.1f(2009.07.06)によって書かれています。

この手順書の内容について、ソフト開発者の JH0UFU 遠藤氏への直接の問い合わせは ご遠慮下さい。

# 【インストール】 (1) ソフトのダウンロード・解凍

ソフト製作者JH o UFU 遠藤さんのHPよりダウンロードしてください。

http://jh0ufu.hp.infoseek.co.jp/

ダウンロードするファイルは下記の3種類です。

①システム・データファイル ARDFsi 51.exe ② DLL ファイル ArgDll.exe

※他に 説明ファイル ardfsi hlp.exe があります(ソフトの動作には必要ありません) ・ソフトの設定・使用方法が html 形式で説明されています。 (このマニュアルは、それを再構成して作成しました) ・SIシステムについての説明もPDFファイルで同梱されています。

2種類のファイルとも同じフォルダに入れて下さい。 格納フォルダはなるべくルート上に作って下さい。サブフォルダに格納した場合フォルダ名 が長すぎるとエラーが出る場合があります。 (特に デスクトップ や MyDocumens 等 はダメです。)

ファイルは両方とも自己解凍型に圧縮してありますのでファイルをダブルクリックして解凍して下さい。

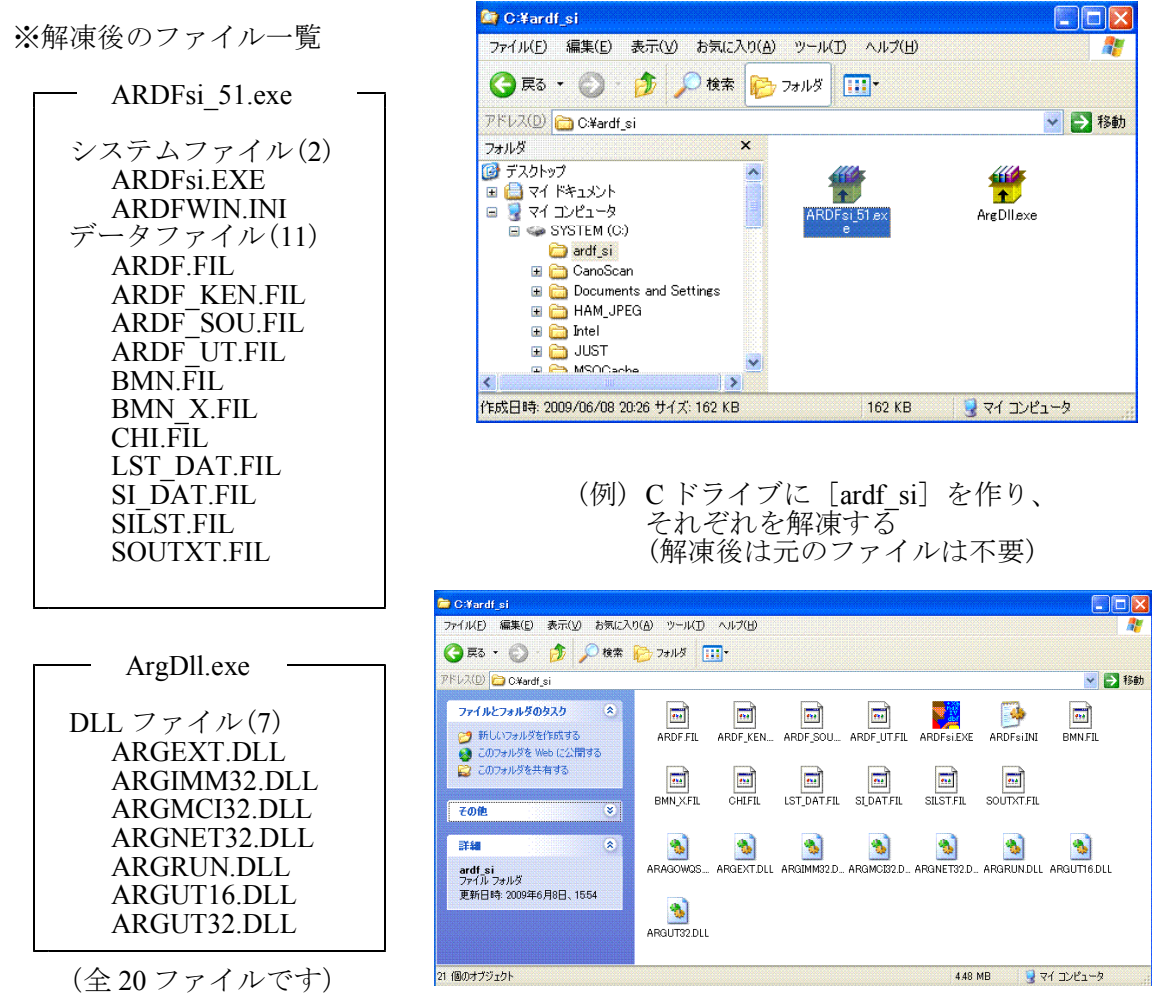

#### (2) システムの起動

システムを起動する場合は ARDFsi.EXE をダブルクリック することで起動できます。 右図のように、デスクトップ等にショートカットを作る と便利です。

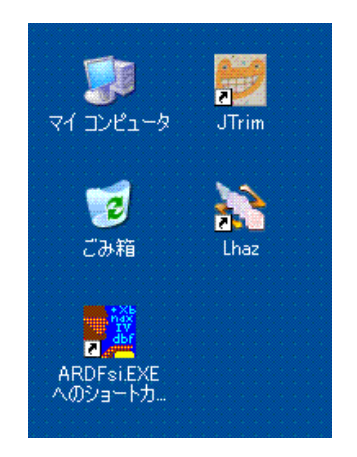

インストール後、初めて起動したときは、インストールしたフォルダ内に自動的にデータフォルダが作成されます。(フォルダ名は「その年の西暦+ARDF」です)

|                        | SI – ARDF                                    | 競技大会集計システム           |                   |                 |                    |
|------------------------|----------------------------------------------|----------------------|-------------------|-----------------|--------------------|
| ファイル(E)                | データ編集()                                      | ) 表示·訂正(⊻) 印刷(₽)     | オプション( <u>0</u> ) |                 |                    |
|                        | F競技大会                                        | 集計システム               |                   |                 |                    |
| 大会:                    | 名称を入力                                        | 」して下さい               |                   |                 |                    |
| セッケン                   |                                              | 氏名                   |                   |                 |                    |
| (E) <u> </u> ]- /#1    | わ                                            | 郵便番号                 | -                 |                 |                    |
| SI No                  | <u>.                                    </u> | 住 所                  |                   |                 |                    |
|                        | <u> </u>                                     |                      |                   |                 |                    |
| Ward 田 ジ<br>フたい        | だ!」<br>2日                                    |                      |                   | 登録(型)           | 🞽 🔁 移動             |
| ルダ・レスティ                |                                              |                      |                   | クリア( <u>C</u> ) | <b>i</b>           |
| ·50: 区子                |                                              | B 登録数/未              | 入力:0/0            | 終了(0)           | RDFsiINI BMN.FIL   |
| 50 ZQ-H                | 時間                                           | T×数                  | 1: 2: 3:          | 4: 5:           |                    |
| ダを: コ <sup>*</sup> ールF | 時間                                           | 失格の有無                |                   |                 |                    |
| ダを 所用日                 | 時間                                           | 失格理由                 |                   |                 |                    |
| <u>ダを:</u> 処理3         | 案内: 登録                                       | 禄、訂正するゼッケン番          | 号を入力してく           | ください。           |                    |
| .芩の<br>*(言:            |                                              |                      |                   |                 |                    |
| ·发を1                   |                                              | <b>ORDF</b> #        | i Ver5 14 1998-20 | 09 JHANEU       | BRUNDLI ARGUTI6 DU |
|                        |                                              |                      |                   | NUM GAP OVR     |                    |
|                        | ۲                                            | 🔬 📄                  | 87                |                 |                    |
|                        |                                              | ARGUT32.DLL ARDF DRV | 2009ARDF          |                 |                    |
|                        | ~                                            |                      |                   |                 |                    |
|                        |                                              |                      |                   |                 | 1 77 ( T) 18 h     |

初期データフォルダとして 「2009ARDF」が作られています

### (3) データフォルダ作成・切り替え

データは大会毎に別フォルダに格納されますので、後日「大会名」のはっきりとわかるデー タフォルダを新たに作ることをおすすめします。

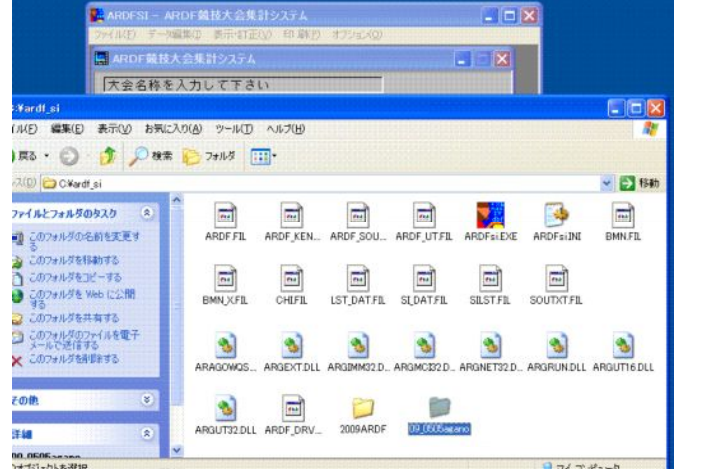

 (例)
 2009年5月5日 阿賀野大会 ということで
 データフォルダ 「09\_0505agano」を作成 データフォルダの切り替えは、メニューの[ファイル]-[データの切り替え]で行います

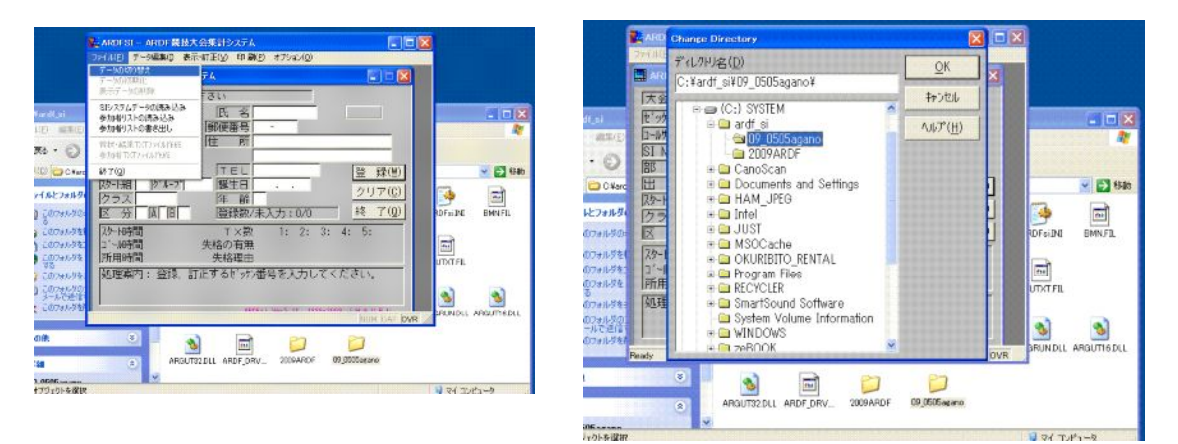

新規作成したフォルダに切り替えたときは、その中に初期データがコピーされます。 この内部には SI カードのデータベースなどが含まれ、SI カードの紛失などによるカードナ ンバーの変更があっても、大会当時のナンバーデータベースが保持されます。

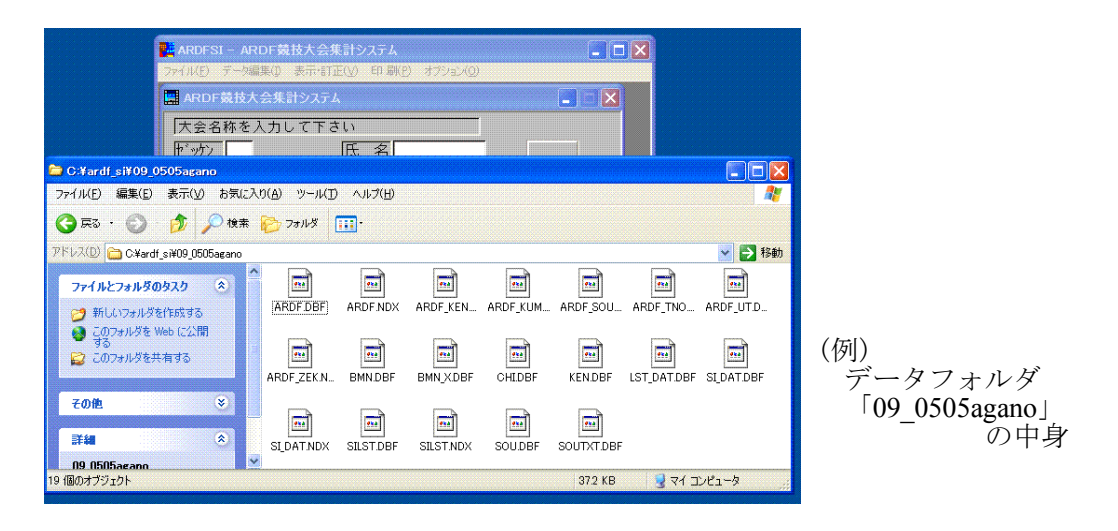

また、後日複数の大会データフォルダができたときも、この操作によって大会データを切り 替えて使うことができます。

# 【入力前の設定】

大まかな競技内容設定は、ARDF\_SI上で行いますが、参加者データ等はエクセル等を使って 作成・読み込みできるようになりました。

### (1) 競技内容設定

競技内容や入力時の設定を行います。メニューの[オプション]-[競技内容設定]です。

| 📲 ARDESI - ARE | )F競技大会集計システム       |                        |  |
|----------------|--------------------|------------------------|--|
| ファイル(E) データ編集  | ≹(1) 表示·訂正(⊻) 印刷(1 | ) オプション(0)             |  |
| ARDF 黄枝大会      | き集計システム            | 競技内容設定                 |  |
| 大会名称を入         | 力して下さい             | 競技設定の読み込み<br>競技設定の書き出し |  |
| セッケン           | 氏名                 |                        |  |
| コールサイン         | 郵便番号               | -                      |  |
| OT N.          |                    |                        |  |

下図は設定の一例です。

| 📴 ARDFSI - ARDF競技大会集計システム                                                       |   |
|---------------------------------------------------------------------------------|---|
|                                                                                 |   |
| ARDF競技大会集計システム                                                                  |   |
| ■ 競技内容設定                                                                        | × |
| 大会名称 [2009阿賀野ARDF競技大会 「 <u>E</u> nglish (E                                      | ī |
| 開催年月日 2009.05.05                                                                |   |
| 競技制限時間 2:20 1 組スタート時間 09:30:00                                                  |   |
| 「T×探索設定」「全TX探索する ( <u>A</u> )」「₩50,M60任意探索( <u>S</u> )」「└゚ーコンを探索する ( <u>B</u> ) | ) |
| 「₩50 探索TX」1:〒 2:F 3:F 4:F 5:F 「M60 探索TX」1:F 2:F 3:F 4:F 5:F                     | - |
| 競技種別設定「種別有(K) 探索TX 1:□ 2:□ 3:□ 4:□ 5:□                                          | 2 |
| 地方団体対抗区対抗有(1) りょう。成績対象人数3                                                       |   |
| 総合部門名称 総合 SI基準時間 08:00:00                                                       |   |
| 地域部門名称 阿賀野 クラス自動設定 (0)                                                          |   |
| 総合入賞者数 193 1921 3 1935 3 1950 3 1919 3 1921 3 1940 3 1950 3 1960 2              | _ |
| 地域入賞者数 119 3 1121 3 1135 3 1150 3 119 3 1121 3 1140 3 1150 3 1160 2 1           |   |
| 処理案内:大会の名称を入力して下さい。 登録 <u>キャンセル</u>                                             |   |

【特に重要な項目】

●大会名称、開催年月日 任意です。結果等の表題に印刷されます

●1組スタート時間 競技当日にトラブル等で開始時間が遅れた場合は、これを設定し直すことでそのまま 集計作業が行えます。 ●全 TX 探索を探索する 全クラスので全 TX を探索する場合はチェックします。

- W50,M60 任意探索
   W50,M60 クラスで、任意の3 個が探索 TX である場合にチェックします。
- W50 探索 TX , M60 探索 TX W50,M60 クラスで、審判長の定めた TX を探索する場合はその TX をチェックします。 (設定数は 3 個でなくとも可です)
- ●t<sup>\*</sup>-コンを探索する ビーコンを第6番目のTXと見なし、探索対象とする場合にチェックします。この場合、 ビーコンチェックをせずにフィニッシュしても失格とはなりません。もしそれを失格と する場合は、集計作業時に手動にて失格操作を行います。
- グループ成績対象人数 団体成績を集計するときの、上位何名を積算するかを設定します。 (2009 年現在、国際大会は上位2名、国内高校大会では上位3名)
- SI 基準時間(最重要!!) SI システムの「Zero time」と同じ時刻を設定し、SI カードデータの時刻を同期させます。
- ●入賞者数 表彰状用の入賞者リストを作るときの人数です。

●設定が完了したら、必ず [登録] ボタンをクリックして下さい。

#### (2) 競技内容の保存・読み出し

上記により設定された内容をファイルによって保存しておきます。主に他 PC ヘデータを移 行したりするときに使います。 メニューの[オプション]-[競技設定の書き出し](または[競技設定の読み込み])で行います。

| ARDFSI – ARDF競技大会集計システム      |               | 📑 ARDFSI - ARDF競技大会集計システム                |        |
|------------------------------|---------------|------------------------------------------|--------|
| ファイル(E) データ編集(1) 表示・訂正(V) 印刷 | (P) オプション(Q)  | ファイル(E) データ編集(I) 表示・訂正(V) 印刷(E) オブション(Q) |        |
| ARDF競技大会集計システム               | 競技内容設定        | 🛄 ARDF競技大会集計システム                         |        |
| 2009阿賀野ARDF競技大会              |               | 2009阿賀野ARDF競技大会                          |        |
| třyhy 氏名                     |               | セッケン                                     |        |
| コールサイン 郵便番号                  | -             | ロールサイン 郵便番 現技設定テータをテーク                   | 7<br>t |
| SI No 住所                     |               | SINo.                                    |        |
|                              |               |                                          |        |
|                              | 登録(₩)         |                                          | 登録(2)  |
| [スタート組] [グルーブ]  誕生日          | <u>クリア(C)</u> | [スタート組] [2*ルーフ*] 誕生日                     | クリア(C) |

設定ファイルはデータフォルダ内にできるテキストファイルですが、生データはエディタで 見ても詳細はわかりません。

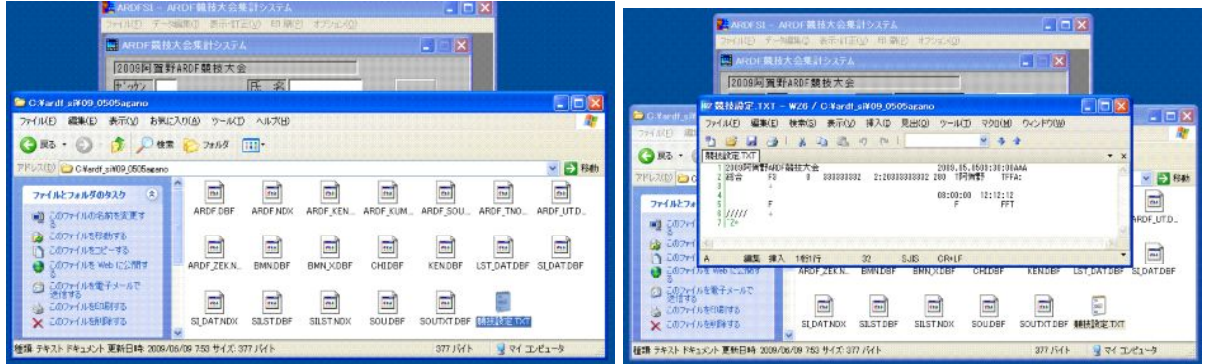

## 【参加者データの入力】

ARDF\_SIのメイン画面で入力していくことも出来るのですが、エクセル等の表計算ソフトで作り、そのデータを読み込む方が作業効率が良いです。その方法を解説します。 読み込み・書き出しデータはすべて csv ファイルです。一般的にはエクセルでそのまま読み 書きすることができます。

### (1) 元ファイル作成(空データファイル書き出し)

何も入力されていない状態で、参加者リストを書き出します。これにより項目名のついた空 データファイルが作成されます。 メニューの [ファイル]-[参加者リストの書き出し]で行います。

| 📴 ARDFSI - ARDF競技大会集計システム                    |                       |                 |  |  |  |  |  |  |  |
|----------------------------------------------|-----------------------|-----------------|--|--|--|--|--|--|--|
| ファイル(E) データ編集(I) 表示                          | ・訂正(⊻) 印刷(₽) オプション(Q) |                 |  |  |  |  |  |  |  |
| <b>データの切り替え</b><br>データの初期化<br>表示データの削除       | <u>ም</u>              |                 |  |  |  |  |  |  |  |
| SIシステムデータの読み込み<br>参加者リストの読み込み<br>参加者リストの書き出し | 氏名       郵便番号         |                 |  |  |  |  |  |  |  |
| 賞状・結果TXTファイル作成<br>参加者TXTファイル作成               | 住 所                   |                 |  |  |  |  |  |  |  |
| 終了(Q)<br>【スタート組】 【ク゛ルーフ゜】                    |                       | 登録(W)<br>クリア(C) |  |  |  |  |  |  |  |

保存場所やファイル名は任意ですが、通常データフォルダに保存するのが良いと思います。 まデータ名ですが、別操作で表示用の[ARDF 参加者.CSV]というファイルを書き出すことがあ りますので、それと混同しないファイル名が良いでしょう。 私は毎回 [参加者データ.CSV] というファイル名を使用しています。

| ARDFSI - ARDF競技大会集計システム<br>ファイル(E) データ編集(1) 表示・訂正(1) 印刷(E) オブジョン(0) | ARDES           | - ARDF競技大会集計システム<br>データ編集(0) 表示・訂正(V) 印刷 | <ul> <li>(P) オプション(0)</li> </ul>                        |
|---------------------------------------------------------------------|-----------------|------------------------------------------|---------------------------------------------------------|
| ARDF競技大会集計システム                                                      |                 | 競技大会集計システム                               |                                                         |
| 1900の間 智味ABDE 請 技 大 会<br>参加者リストの書き出し                                | 2000年           | 智野ARDF競坊大会<br>ストの書き出し                    | ? 🗙                                                     |
| 保存する場所(1): 🔁 ardf_si 💽 🗧 🖆 🏢 -                                      | 保存する            | 場所(1): 09_0505agano                      | · ← È ff ⊞·                                             |
| 2009ARDF                                                            |                 |                                          |                                                         |
| ファイル名(1): 1051/ (保存)                                                | ฏ7711/-         | (N): 参加者データ.CSV                          | (保存(S)                                                  |
| ファイルの種類(1): 全て (**) エ キャンセ                                          | ארד אין דין און | 種類(工): 全て (*:*)                          | <ul> <li>キャンセル</li> </ul>                               |
| 処理案内: 登録、訂正するピックン番号を入力してください。                                       |                 | 内:登録、訂正するゼッケン<br>^**                     | 番号を入力してください。<br>Fail Nars 14 (1958-2009 - 1 H a II F II |
| Ready INUM [C7                                                      | P OVR // Ready  |                                          | NUM CAP OVR                                             |

|                                                           | AICOI 開始大会               |                | 7 <b>4</b><br>1980 - 1990 | c.k(0) -  | 6          |              |             |  |  |
|-----------------------------------------------------------|--------------------------|----------------|---------------------------|-----------|------------|--------------|-------------|--|--|
| ARDER                                                     | 🛄 ARDE #18.5.00 R19.37.6 |                |                           |           |            |              |             |  |  |
| 200951                                                    | 在野ARDF 競技大               | *              | e 1                       |           |            |              |             |  |  |
| C #ardl pi#09_0505acano                                   |                          | 122 3          | 31                        |           |            |              | E F         |  |  |
| ファイル(日) 編集(日) 表示(分) お気に入                                  | D(A) 2-40                | <b>UITIL</b> A |                           |           |            |              |             |  |  |
| 0 ma · () · (1 D HR                                       | 2+115                    | D-             |                           |           |            |              |             |  |  |
| PF1-3(0) CNard _xi409.0505acano                           |                          |                |                           |           |            |              | 90          |  |  |
| 7r1A27+A50930                                             | AFOF DBF                 | ARCE NOK       | ARDI KEN.                 | ARDY, KUM | APOF ,500. | ARDF, TNO    | ARDF, UT D. |  |  |
| 207+185Web22475     207+185Web22475     207+185Web22475   | APOF ZEKN.               | BMNDEF         | BWN,X DBF                 | CHIDEF    | KENDEF     | LST,DAT DBF  | SLDATDBF    |  |  |
| ○ このフォイルを電子メールで<br>原任する<br>会 このフォイルを印刷する<br>× このファイルを印刷する | SLDATNOK                 | SILST DBF      | SILSTNOK                  | SOUDEF    | SOUTATIOE  | F ARHITRE TO | 1 97087-7   |  |  |
| eoite 🔹                                                   |                          | 1410 104 10    |                           | 10444854  |            |              |             |  |  |

(例) データフォルダ[09\_0505agano]に ファイル名[参加者データ.CSV]で 書き出しました。

### (2) ファイルへの参加者データ入力

空データファイルをエクセルで読むと、入力項目名が表示されますのでデータを順次追加していきます。保存は CSV ファイルで行って下さい。

|      | G Microsoft Excel - 参加君子-9.0SV |                |         |        |         |          |                   |                                               |           |         |        |          |     |        |    |   |                                       |          |              |       |
|------|--------------------------------|----------------|---------|--------|---------|----------|-------------------|-----------------------------------------------|-----------|---------|--------|----------|-----|--------|----|---|---------------------------------------|----------|--------------|-------|
| :2   | ] 7711(E)                      | 編集( <u>E</u> ) | 表示(⊻)   | 挿入(1)  | 書式(0)   | ツール(エ) デ | 「一夕( <u>D</u> ) 」 | ウィンドウ(₩)                                      | ヘルプ(円)    | いきなりPDF | EDIT 3 |          |     |        |    |   | 質問を                                   | 入力してください | ) <u>+</u> _ | . ₽ × |
| 10   | 1 📬 🔒 🛛                        | 2 @ 4          | 1 0 1 2 | K 1 D  | 🗈 😤 - 🗟 | 🍠 🖃 🗝 (  | u - I 😣           | $\Sigma - \frac{1}{2} \downarrow \frac{2}{7}$ | 1   100 🔜 | 85% -   | 0      | AS Pゴシック | -   | 11 - B | ΙU |   | · · · · · · · · · · · · · · · · · · · | 6   🖅 🔛  | - 3-1        | A - " |
| : 57 | 副 毎 朝 「 ジ fil 泊 魚 ス 矣          |                |         |        |         |          |                   |                                               |           |         |        |          |     |        |    |   |                                       |          |              |       |
| :    |                                |                |         |        |         |          |                   |                                               |           |         |        |          |     |        |    |   |                                       |          |              |       |
|      | A8                             | -              | fe      |        |         |          |                   |                                               |           |         |        |          |     |        |    |   |                                       |          |              |       |
|      | A                              | В              | 0       | D      | E       | F        | G                 | Н                                             | I         | J       | К      | L        | M   | N      | 0  | P | Q                                     | R        | S            | -     |
| 1    | セックン                           | SI No          | コールサイン  | 氏名     | クラス     | 生年月日     | 区分                | スタート                                          | ケルーフ      | 郵便番号    | 住所1    | 住所2      | TEL | E-mail | 地方 | 県 | 失格有無                                  | 失格理由     |              |       |
| 2    | •                              |                |         |        |         |          |                   |                                               |           |         |        |          | _   |        |    |   | _                                     |          |              |       |
| 4    |                                |                |         |        |         |          |                   |                                               |           |         |        |          |     |        |    |   |                                       |          |              |       |
| 5    |                                |                |         |        |         |          |                   |                                               |           |         |        |          |     |        |    |   |                                       |          |              |       |
| 6    |                                |                |         |        |         |          |                   |                                               |           |         |        |          |     |        |    | _ |                                       |          |              |       |
| 8    |                                |                |         |        |         |          |                   |                                               |           |         |        |          |     |        |    |   |                                       |          |              |       |
| 9    |                                |                |         |        |         |          |                   |                                               |           |         |        |          |     |        |    |   |                                       |          |              |       |
| 10   |                                |                |         |        |         |          |                   |                                               |           |         |        |          |     |        |    |   |                                       |          |              |       |
| 12   |                                |                |         |        |         |          |                   |                                               |           |         |        |          |     |        |    |   |                                       |          |              |       |
| 13   |                                |                |         |        |         |          |                   |                                               |           |         |        |          |     |        |    |   |                                       |          |              |       |
| 14   |                                |                |         |        |         |          |                   |                                               |           |         |        |          |     |        |    | _ | _                                     |          |              |       |
| 16   |                                |                |         |        |         |          |                   |                                               |           |         |        |          |     |        |    |   |                                       |          |              |       |
| 17   |                                |                |         |        |         |          |                   |                                               |           |         |        |          |     |        |    |   |                                       |          |              |       |
| 19   |                                |                |         |        |         |          |                   |                                               |           |         |        |          |     |        |    |   | -                                     |          |              |       |
| 20   |                                |                |         |        |         |          |                   |                                               |           |         |        |          |     |        |    |   |                                       |          |              |       |
| 21   |                                |                |         |        |         |          |                   |                                               |           |         |        |          |     |        |    |   |                                       |          |              |       |
| 22   |                                |                |         |        |         |          |                   |                                               |           |         |        |          |     |        |    |   | -                                     |          |              |       |
| 24   |                                |                |         |        |         |          |                   |                                               |           |         |        |          |     |        |    |   |                                       |          |              |       |
| 25   |                                |                |         |        |         |          |                   |                                               |           |         |        |          |     |        |    |   |                                       |          |              |       |
| 26   | ( ) N\ #                       | -<br>tn≠×≓'_/  |         |        | 1       |          | 1                 |                                               | 1         |         | 1      |          |     |        |    |   |                                       |          |              | × 1   |
| :    |                                |                |         |        |         |          |                   |                                               |           |         |        |          |     |        |    |   |                                       |          |              |       |
|      | 用50月间整(円)                      | • 13 17-       | -19147( | 1- / / |         |          | GT 🚨 🖾            | a   🚧 🕇 🚄                                     | · A ·     | =       |        |          |     |        |    |   |                                       |          |              |       |
| JA   | ンド                             |                |         |        |         |          |                   |                                               |           |         |        |          |     |        |    |   |                                       |          |              |       |

【 特に重要な項目 】

多くの項目がありますが動作上必要な項目は約半分です。以前は年齢により決定するクラス 分けや、選手への資料の郵送などがあったため、詳細なデータ項目があります。そのためメモ 的な意味もあり動作上不要な項目名も設定されています。 近年入力されている項目は以下の ●印 のものです。

| ●入力必要項目 | ○入力不要項目 | △動作上まったく関係ない入力不要項目 |
|---------|---------|--------------------|

●ゼッケン

● SI No: 半角3桁~6桁

通常は「3桁」の 08SI ナンバー(ARDF 新潟管理ナンバー)を入力します。番号はカードにテ プラシールで表示されています。101番から始まる通番号です。 08SI ナンバーは、ARDF 関係団体(「ARDF 新潟」「JARL」等)の手持ち SI カード番号をデー

タベース化して3桁の通番号としたものです。オリジナルナンバーとの対応データベースは ARDF SI内部にあります。追加購入等でナンバー変更があった場合はソフトがリアルタイムで バージョンアップされます

カードを ARDF 以外の団体(OL クラブ等)より借用した場合は「SPORTident オリジナルナン バー」をそのまま入力します。「5桁以上」の番号が入力されると自動的にオリジナルナンバーと して認識します。

●コールサイン:半角8文字以内(9文字以降は削除されます) 選手のコールサインです。選手データのキーはこの項目で区別されます。コールサインを持たない選手の場合は、必ず重複しないモノを付けて下さい。

●氏名: 全角 12 文字以内(12 文字以降は削除されます))

- ●クラス
- ●区分:半角2文字

県大会や地方大会などのように「地域集計」と「総合集計」をする場合に英数文字を入力して区別します。昇順で最初に並ぶ文字が地域区分となります。 (例) AA 地域内選手 BB 地域外選手

●スタート:半角数字 スタート順(時刻ではなく)を入力します。「競技内容設定」の[1 組スタート時間]から計算し て集計作業をします。このデータからスタート時刻を表示・印刷することも可能です。 もし競技当日のトラブルで、スタート時刻が遅れても「競技内容設定」の[1組スタート時間] を設定しなおすことでスムーズな集計作業が可能です。

●グループ: 全角4文字(半角8文字)以内(5文字以降は削除されます)

団体対抗(高校大会)などの場合のグループ名を入力します。この項目はメイン画面や ARDF SIによる印刷物には表示されません。 その結果もデータフォルダ内に結果ファイル(グループ対抗順位.CSV)で出力されます。

※ 5 文字以上の名前をつけて最初の 4 文字がおなじであれば、違う名前でも同じグループとなってしまいます。

(例)新潟県立水原高校 → 新潟県立 新潟県立安田高校 → 新潟県立

●住所1:全角13文字以内(14文字以降は削除されます) 動作上必須ではないのですが、印刷物掲示等の関係で入力します。 通常「都道府県+市郡」あたりの住所を入力します。 また学校の部活等で団体出場している未成年は「学校名」を入力することをお勧めします。

- ●地方:半角数1文字 JARL 全日本大会で、地方本部対抗の集計をするとき、エリア番号を入力します。
- ●県:半角数2文字 JARL 全日本大会で、支部対抗の集計をするとき、支部番号を入力します。

○生年月日・・・いろいろなところで表示されることがありますが動作上は不要です
 ○郵便番号
 ♡住所 2
 ♡ TEL

△ E-mail ・・・メモ的な項目で、まったく入力不要です

| ×    | Microsoft                                                                    | Excel - | 参加者デ     | -ቃ.csv          |       |          |                 |                     |         |                 |                |                  |          |        |     |             |      |       |         | _ [           |    |
|------|------------------------------------------------------------------------------|---------|----------|-----------------|-------|----------|-----------------|---------------------|---------|-----------------|----------------|------------------|----------|--------|-----|-------------|------|-------|---------|---------------|----|
| :2   | ] 77471(E)                                                                   | 編集(E)   | 表示(⊻)    | 挿入(1)           | 書式(0) | ツール(T)   | データ( <u>D</u> ) | ウィンドウ()             | め ヘルプ   | (日) いきな         | OPDF EDI       | гз               |          |        |     |             |      | 質問を入; | カしてくだざい |               | ₽× |
| 10   | ) 💕 🖬 🛛                                                                      | 3 8 6   | 1 🕰 🗇    | × 🕰   🐰         | 🔓 😤 • | 🥑 🔊 -    | (* -            | <b>Σ</b> - <u>2</u> | 1 🕺 i 🛍 | 80%             | • 📀            | MSP              | シック      | - 11   | - B | <u>u</u>  ≣ |      | 9 %   | 律 🖽 -   | 🖏 - 🛓         |    |
| 15   |                                                                              | 18 3    | 808      | S. <u>A</u> . ₽ | 82 -  | R Micros | oft Office I    | .ive に移動す           | る 開 マ   | 保存・             |                |                  |          |        |     |             |      |       |         |               |    |
| : 🖬  |                                                                              |         |          |                 |       |          | 865865          |                     |         |                 |                |                  |          |        |     |             |      |       |         |               |    |
| • =  | 015                                                                          | -       | £        | 1               |       |          |                 |                     |         |                 |                |                  |          |        |     |             |      |       |         |               |    |
| 1000 | A                                                                            | B       | 6        | D               | F     | F        | G               | Н                   | I       | L. J            | К              |                  | M        | N      | 0   | P           | Q    | B     | S       | Т             | -  |
| 1    | セックン                                                                         | SI No   | コールサイン   | 氏名              | クラス   | 生年月日     | 区分              | スタート                | グルーフ    | 郵便番号            | 住所1            | 住所2              | TEL      | E-mail | 地方  | 県           | 失格有無 | 失格理由  | -       |               | ^  |
| 2    | 101                                                                          | 101     | J*0AI*   | 太宰〇             | M50   |          | BB              | 10                  |         |                 | 長野県松           | 本市               |          |        |     |             |      |       |         |               |    |
| 3    | 102                                                                          | 102     | J*0AL*   | 福沢○吉            | M21   |          | BB              | 9                   |         |                 | 長野県塩           | 尻市               |          |        |     |             |      |       |         |               |    |
| 4    | 103                                                                          | 103     | J*0QM*   | 坪内O遥            | M21   |          | BB              | 7                   |         |                 | 長野県飯           | 田市               |          |        |     |             |      |       |         |               |    |
| 5    | 104                                                                          | 104     | J*10Z*   | 中島〇             | M50   |          | BB              | 12                  |         |                 | 栃木県河           | 内部               |          |        |     |             |      |       |         |               |    |
| 6    | 105                                                                          | 105     | J*1EY*   | 二葉学();          | 8 M21 |          | BB              | 10                  |         |                 | 栃木県河           | 지하               | -        |        | -   |             |      |       |         |               |    |
| 1    | 105                                                                          | 105     | J#1XX#   | 「谷崎〇一」          | R M50 | _        | BB              | 8                   |         |                 | 栃木県子           | 部名巾              |          | _      |     |             | _    |       |         |               |    |
| 0    | 107                                                                          | 107     | 1*980*   |                 | W50   |          | BB              | 0                   |         |                 | 石川県金           | アホ               | 1        |        |     |             |      |       |         |               |    |
| 10   | 100                                                                          | 100     | J#11C#   | 宮部()ゆ)          | \$W50 |          | BB              | 12                  |         |                 | <b>東京都編</b>    | 城市               |          | -      |     |             | _    |       |         |               |    |
| 11   | 110                                                                          | 110     | J*4EI*/1 | 森〇外             | M21   |          | BB              | 11                  |         |                 | 東京都町           | 田市               |          |        |     |             |      |       |         |               |    |
| 12   | 111                                                                          | 111     | J*1JL*   | 山本〇五川           | 1 M60 |          | BB              | 12                  |         |                 | 埼玉県さ           | いたま市             |          |        |     |             |      |       |         |               |    |
| 13   | 112                                                                          | 112     | J*1GR*   | 司馬〇太            | 9 M60 |          | BB              | 2                   |         |                 | 千葉県千           | 巢市               |          |        |     |             |      |       |         |               |    |
| 14   | 113                                                                          | 113     | オオオカショウ  | 大岡〇平            | M50   |          | BB              | 1                   |         |                 | 群馬県佐           | 野市               |          |        |     |             |      |       |         |               |    |
| 15   | 114                                                                          | 114     | 7*3RM*   | 北村〇谷            | M21   |          | BB              | 6                   |         |                 | 群馬県富           | 岡市               |          |        |     |             |      |       |         |               |    |
| 16   | 115                                                                          | 115     | .l*9AM*  | 三島〇紀            | ≠ M50 |          | RR              | 2                   |         |                 | 大阪府豊           | 中市               |          |        |     |             |      |       |         |               |    |
| 17   | 116                                                                          | 116     | J*7GF*   | 坂口〇音            | M60   | _        | BB              | 6                   |         |                 | 福島県田           | 村都               |          | _      |     |             | _    |       |         |               |    |
| 18   | 117                                                                          | 11/     | J#3EV#   | 志賀〇哉            | M4U   |          | BB              | /                   |         |                 | 京都府城           | 湯巾               |          |        | _   |             |      |       |         |               |    |
| 19   | 118                                                                          | 118     | J#2TH#   | 「島崎〇村           | M21   | _        | BB              | 5                   |         |                 | <b> 朝</b> 剣県 苗 | 士名巾<br>上士        |          | -      |     |             | -    |       |         |               |    |
| 20   | 119                                                                          | 119     | J#25N#   | 「月島〇郎           | M40   | _        | BB              | 2                   |         |                 | 前回県苗           | 工 <b>巾</b><br>四主 | -        |        |     |             | _    |       |         |               |    |
| 21   | 120                                                                          | 101     | J#7UE#   | 尾崎〇来            | MED   | _        | 00              | 2                   |         |                 | 私田県仏           | 田山               |          |        |     |             | _    |       |         |               |    |
| 22   | 121                                                                          | 121     | カンジチト    | お中国             | ■ MAO |          | 00<br>0.0       | 6                   |         |                 | 新型用十           | 回町市              | 1        |        |     |             |      |       |         |               |    |
| 20   | 122                                                                          | 122     | SUIT1    | ポエー郎            | M10   | -        | AA              | 5                   | 水厦工業;   | <u> </u><br>雪.柿 | 40.89元1        | ローコーロ<br>工業高等学:  | -<br>10  |        |     |             | _    |       |         |               |    |
| 25   | 124                                                                          | 124     | SUL2     | 水工次郎            | M19   |          | AA              | 3                   | 水原工業    | 高校              | <u>県</u> 立水原   | 工業高等学            | ŵ        |        |     |             |      |       |         |               |    |
| 26   | 125                                                                          | 125     | J*3KR*   | 川端〇成            | M40   |          | BB              | 10                  |         |                 | 奈良県奈           | 良市               | <u> </u> |        |     |             |      |       |         |               |    |
| 27   | 126                                                                          | 126     | KYOU_5   | 樋口〇葉            | W19   |          | AA              | 9                   | 京ヶ瀬学園   | E.              | 京ヶ瀬学園          | 國高等学校            |          |        |     |             |      |       |         |               |    |
| 28   | 127                                                                          | 127     | KYOU_6   | 与謝野○・           | 7W19  |          | AA              | 7                   | 京ヶ瀬学園   | 2               | 京ヶ瀬学[          | 副高等学校            |          |        |     |             |      |       |         |               | ~  |
| H    | <br><br><br><br><br><br><br><br><br><br><br><br><br><br><br><br><br><br><br> | 加者デー    | 2/       |                 |       |          |                 |                     |         |                 |                |                  | <        |        |     |             |      |       |         | Procession of | >  |
| : 🛛  | 形の調整(R)                                                                      | • 🗟 🛛 🖈 | ートシェイプ(  | U) • 🔨 🕚        | . 00  |          | 1 O 1           | 🔊   🕭 🗸             |         | • = =           | 로 💷 (          |                  |          |        |     |             |      |       |         |               |    |
| קר   | 2/5                                                                          |         |          | _               |       |          |                 |                     |         |                 |                |                  |          |        |     |             |      |       |         |               |    |

(例)一般的な入力例

※「失格有無」「失格理由」は、競技後に選手データを書き出すことで記録されます。欠場についてもここに記録されます。

#### (3) 参加者データの読み込み・確認

作成したデータファイルを読み込みます。メニューの[ファイル]-[参加者データの読み込み] で行います。

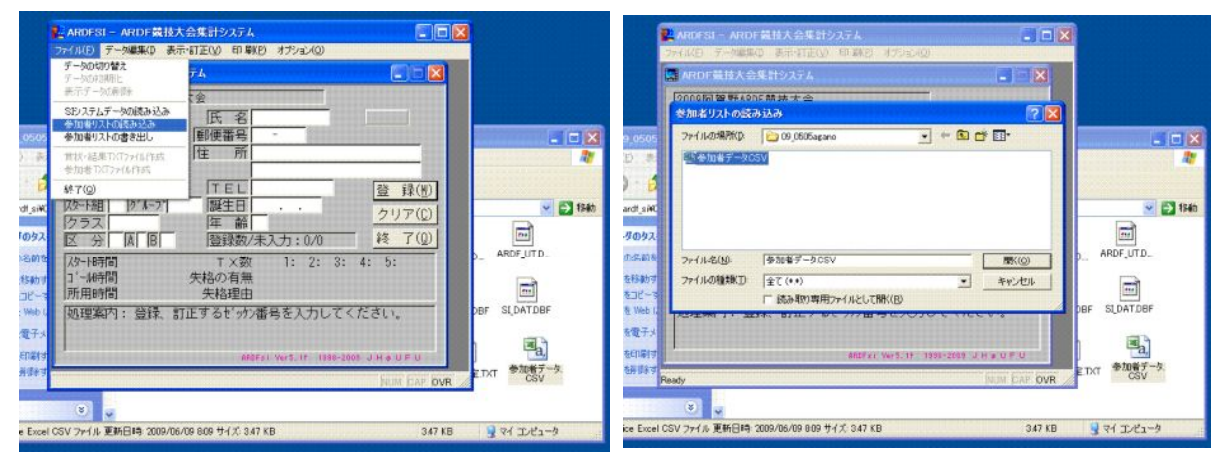

読み込むと、メイン画面の [登録数/未入力] に選手数が現れます。 各選手データはゼッケン番号を入力[Enter]で現れます。データの修正は入力後[登録]ボタン をクリックします。また画面からの詳細データ消去(データ消去ではなく)は[クリア]をクリッ クします。

この画面にて参加者データを修正した場合は、「参加者データ.CSV」の更新をお勧めします。

| ファイル(E) データ編集(I) 表示・訂正(V) 印刷(E) オブション(O) |
|------------------------------------------|
| 🔜 ARDF競技大会集計システム 💼 🖸 🔀                   |
| 2009阿賀野ARDF競技大会                          |
| 11 11 11 11 11 11 11 11 11 11 11 11 11   |
| コールサイン 郵便番号 -                            |
| SI No. 住所                                |
| 部門                                       |
| 出欠口 TEL 登録(W)                            |
| 及-1組 [211-7] 誕生日 クリア(0)                  |
|                                          |
| 区分  A  B   登録数/未入力:58/58   <u>終了(</u> 型) |
| スターN時間 T ×数 1: 2: 3: 4: 5:               |
| コール時間 矢格の有無                              |
| 所用時間 失格理由                                |
| 処理案内: 登録、訂正するゼッケン番号を入力してください。            |
|                                          |
| ARDFsi Ver5.11 1398-2009 J H & U F U     |
|                                          |

| National And Ard Ard Ard Ard Ard Ard Ard Ard Ard Ar      | 友大会集計システム                               |                   |
|----------------------------------------------------------|-----------------------------------------|-------------------|
| ファイル(E) データ編集(I) :                                       | 表示・訂正(V) 印刷(P) オブション(Q)                 |                   |
| 📰 ARDF競技大会集計                                             | システム                                    |                   |
| 2009阿賀野ARDF競                                             | 技大会                                     |                   |
| セッケン 139                                                 | 氏名                                      |                   |
| コールサイン                                                   | 郵便番号 -                                  |                   |
| SI No.                                                   | [住 ][[[[[[[[[[[[[[[[[[[[[[[[[[[[[[[[[[[ |                   |
|                                                          |                                         | 2次 (字)            |
| □□ へ戸<br>□ □ へ戸<br>□ □ □ □ □ □ □ □ □ □ □ □ □ □ □ □ □ □ □ |                                         |                   |
| クラス                                                      | 年齢                                      | <u> </u>          |
| 区 分 [A B                                                 | 登録数/未入力:58/5                            | 8 終了(@)           |
| 汉9-1時間                                                   | ⊤×数 1: 2:                               | 3: 4: 5:          |
| 口、小畑寺間                                                   | 失格の有無                                   |                   |
| 「川田町同」                                                   | 大哈理田                                    | アイださい             |
| NEFERI'I · DIK                                           | 司正するとが留ちて入りし                            |                   |
|                                                          |                                         |                   |
|                                                          | ARDFsi Ver5.1f 19                       | 98-2009 JH Ø UF U |
|                                                          |                                         | NUM CAP OVR       |

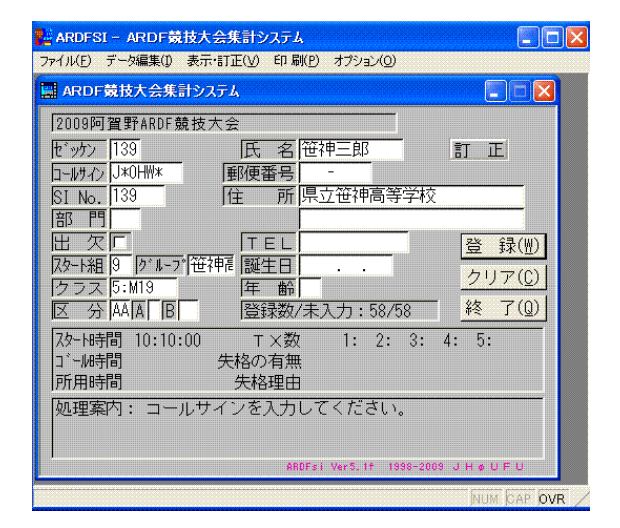

各項目欄にカーソルを移動させると 下にその簡単な説明が現れます。

#### (4) 参加者データの印刷

競技前の参加選手データを印刷します。プラグラム、掲示物、スタッフ用資料等に使います。 前述の(2)で作成した「参加者データ(CSV ファイル)」との一番の違いは、スタート時刻 が印刷されることです。参加者データでは「スタート順」ですが、ここでは「スタート時刻」 が印刷されます。

印刷順は以下の3種類です。 ①スタート順(発表用等に使用します) ②参加者一覧(ゼッケン順) ③区分別一覧

メニューの[印刷]から行います。用紙はA4に固定されています。

| 🖬 ARDFSI – ARDF競技大会集計システム 🗧 🗖 🔀                                          | 📴 ARDFSI - ARDF競技大会集計システム 🔄 🗖 🔀                              |
|--------------------------------------------------------------------------|--------------------------------------------------------------|
| ファイル(E) データ編集(I) 表示・訂正(V) 印刷(P) オブション(Q)                                 | ファイル(E) データ編集(I) 表示・訂正(V) 印 刷(E) オブション(O)                    |
| コート コート コート コート コート コート コート コート コート コート                                  | □ ARDF競技大会集計シー<br>□ スタート組み合せ                                 |
| [2009阿賀野ARDF競技大会区分別一覧印刷                                                  | 2009阿賀野ARDF競技<br>スタート組み合せを印刷します                              |
|                                                                          | 1 <sup>2</sup> ッケン  39<br>  □-ルサイン J*0+   * A 4 用紙をセットしてください |
| SI No.         139         住 所         県立笹神高等学校                          | SI No. 139 実行 キャンセル                                          |
| 部門 <br> 田  次厂                                                            |                                                              |
|                                                                          | Zタード組 9 // ループ)             グループ)             笹神福 [誕生日]      |
| [2] ス p:mig [4] 節]<br>区分 AA A [6] [5] [5] [5] [5] [5] [5] [5] [5] [5] [5 | 区分AAAA B 登録数/未入力:58/58 <u>終了(@)</u>                          |
| スタート時間 10:10:00 T×数 1: 2: 3: 4: 5:                                       | スター時間 10:10:00 T×数 1: 2: 3: 4: 5:                            |
| ゴール時間   矢格の有無                                                            | 「「「和時間」 大格の有無<br>「所用時間 失格理由                                  |
| 処理案内: コールサインを入力してください。                                                   | 処理案内: コールサインを入力してください。                                       |
|                                                                          |                                                              |
| ARDFsi Ver5.1f 1998-2009 J H & U F U                                     | ANUFSI Ver5.17 1938-2009 J H & U F U                         |
| Num þap <b>þyr</b>                                                       | NUM DAP OVR                                                  |

(スタート順 印刷イメージ)

|      | 《《   | ス  | - ל | ト組み合せ    | ۷  | >              | 2009 🕫 | [賀野/ | ARDF競技 | 支大会 |       |    | _N | lo. | 1 |
|------|------|----|-----|----------|----|----------------|--------|------|--------|-----|-------|----|----|-----|---|
| セッケン | SI # | 組  | 252 | コールサイン   | 氏  | 名              |        | スタート | 時間     | 住   | 所     |    | 備  | 考   |   |
| 113  | 113  | 1  | M50 | オオオカショウ  | 大田 | 10平            |        | 09:3 | 0:00   | 群馬県 | 佐野市   |    |    |     |   |
| 129  | 129  | 1  | M19 | KYOU_2   | 亰淛 | [次郎            |        | 09:3 | 0:00   | 京ヶ瀬 | 学園高等学 | 較  |    |     |   |
| 155  | 155  | 1  | M21 | J*00B*   | 石川 | 10木            |        | 09:3 | 0:00   | 長野県 | 松本市   |    |    |     |   |
| 150  | 150  | 1  | M60 | J*1MV*   | ΊĒ | 1II Ož         | 歩      | 09:3 | 0:00   | 埼玉県 | さいたます | ī  |    |     |   |
| 154  | 154  | 1  | W50 | J*1HA*   | 林C | )美子            |        | 09:3 | 0:00   | 栃木県 | 下野市   |    |    |     |   |
| 101  | 101  | 10 | M50 | J*0AI*   | 太宰 | 0              |        | 10:1 | 5:00   | 長野県 | 松本市   |    |    |     |   |
| 105  | 105  | 10 | M21 | J+1EY+   | 二方 | 専の             | *      | 10:1 | 5:00   | 栃木県 | 可内郡   |    |    |     |   |
| 125  | 125  | 10 | M40 | J*3KR*   | 川前 | O成             |        | 10:1 | 5:00   | 奈良県 | 奈良市   |    |    |     |   |
| 133  | 133  | 10 | M19 | YACH_2   | 八千 | 代次自            | ŧβ     | 10:1 | 5:00   | 県立八 | 千代高等学 | 敇  |    |     |   |
| 152  | 152  | 10 | M60 | J*00X*   | #1 | :0tl           | L      | 10:1 | 5:00   | 新潟県 | 阿賀野市  |    |    |     |   |
| 153  | 153  | 11 | M60 | J*1XX*   | 星C | )-             |        | 10:2 | 0:00   | 栃木県 | 下野市   |    |    |     |   |
| 110  | 110  | 11 | M21 | J*4E1*/1 | 森C | )外             |        | 10:2 | 0:00   | 東京都 | 町田市   |    |    |     |   |
| 138  | 138  | 11 | M19 | J*0H*C   | 笹神 | 次郎             |        | 10:2 | 0:00   | 県立笹 | 神高等学校 | ŧ. |    |     |   |
| 148  | 148  | 11 | M21 | J*0PZ*   | Шμ | 10袋            |        | 10:2 | 0:00   | 新潟県 | 阿賀野市  |    |    |     |   |
| 161  | 161  | 11 | M50 | J*0GH*   | 井伊 | t0=            |        | 10:2 | 0:00   | 新潟県 | 新潟市   |    |    |     |   |
| 104  | 104  | 12 | M50 | J*10Z*   | 中島 | 0              |        | 10:2 | 5:00   | 栃木県 | 可内郡   |    |    |     |   |
| 109  | 109  | 12 | W50 | J*1LC*   | 富音 | 50 kp s        | ð.     | 10:2 | 5:00   | 東京都 | 層城市   |    |    |     |   |
| 111  | 111  | 12 | M60 | J*1JL*   | 山本 | C E            | ŧß     | 10:2 | 5:00   | 埼玉県 | さいたまた | 7  |    |     |   |
| 132  | 132  | 12 | M19 | YACH_1   | 八千 | 代一日            | ŧß     | 10:2 | 5:00   | 県立八 | 千代高等学 | 較  |    |     |   |
| 159  | 159  | 12 | M21 | J*0B₩*   | 芥川 | 1021           | ሱ      | 10:2 | 5:00   | 新潟県 | 阿賀野市  |    |    |     |   |
| 112  | 112  | 2  | M60 | J*1GR*   | 司馬 | io<br>ta       | ŧß     | 09:3 | 5:00   | 千葉県 | 千葉市   |    |    |     |   |
| 115  | 115  | 2  | M50 | J*9AM*   | 三島 | <b>10</b> 紀    | ¥      | 09:3 | 5:00   | 大阪府 | 豊中市   |    |    |     |   |
| 119  | 119  | 2  | M40 | J*2SN*   | 有度 | O郎             |        | 09:3 | 5:00   | 静岡県 | 富士市   |    |    |     |   |
| 120  | 120  | 2  | M21 | J*70E*   | 尾崎 | <del>IO葉</del> |        | 09:3 | 5:00   | 秋田県 | 秋田市   |    |    |     |   |

#### (参加者一覧 印刷イメージ)

|      | 《《   | 参加 | 口者名 | 3簿一覧 )   | 20    | 009 阿賀野ARDF競 | 支大会    | No. 1         |
|------|------|----|-----|----------|-------|--------------|--------|---------------|
| セッケン | SI # | 組  | 252 | コールサイン   | 氏名    | スタート時間       | 住所     | 備考            |
| 101  | 101  | 10 | M50 | J*0A!*   | 太宰〇   | 10:15:00     | 長野県松本市 | ī             |
| 102  | 102  | 9  | M21 | J*0AL*   | 福沢〇吉  | 10:10:00     | 長野県塩尻市 | 7             |
| 103  | 103  | 7  | M21 | J*00M*   | 坪内〇遍  | 10:00:00     | 長野県飯田市 | 5             |
| 104  | 104  | 12 | M50 | J*10Z*   | 中島〇   | 10:25:00     | 栃木県河内署 | 5             |
| 105  | 105  | 10 | M21 | J*1EY*   | 二葉亭〇迷 | 10:15:00     | 栃木県河内署 | 5             |
| 107  | 107  | 8  | M60 | J*9BJ*   | 遠藤〇作  | 10:05:00     | 石川県金沢市 | 7             |
| 108  | 108  | 9  | W50 | J*9VS*   | 小川〇明  | 10:10:00     | 石川県金沢市 | 5             |
| 109  | 109  | 12 | W50 | J*1LC*   | 宮部〇ゆき | 10:25:00     | 東京都稲城市 | 7             |
| 110  | 110  | 11 | M21 | J*4EI*/1 | 森〇外   | 10:20:00     | 東京都町田市 | 5             |
| 111  | 111  | 12 | M60 | J*1JL*   | 山本〇五郎 | 10:25:00     | 埼玉県さいた | :ま市           |
| 112  | 112  | 2  | M60 | J*1GR*   | 司馬〇太郎 | 09:35:00     | 千葉県千葉市 | 5             |
| 113  | 113  | 1  | M50 | オオオカショウ  | 大岡〇平  | 09:30:00     | 群馬県佐野市 | 7             |
| 114  | 114  | 6  | M21 | 7*3RM*   | 北村〇谷  | 09:55:00     | 群馬県富岡市 | 5             |
| 115  | 115  | 2  | M50 | J*9AM*   | 三島〇紀夫 | 09:35:00     | 大阪府豊中市 | 7             |
| 116  | 116  | 6  | M60 | J*7GF*   | 坂口〇吾  | 09:55:00     | 福島県田村君 | 5             |
| 117  | 117  | 7  | M40 | J*3EV*   | 志賀〇哉  | 10:00:00     | 京都府城陽市 | 5             |
| 118  | 118  | 5  | M21 | J*2TH*   | 島崎〇村  | 09:50:00     | 静岡県富士智 | ۲ħ            |
| 119  | 119  | 2  | M40 | J*2SN*   | 有島〇郎  | 09:35:00     | 静岡県富士市 | 5             |
| 120  | 120  | 2  | M21 | J*70E*   | 尾崎〇葉  | 09:35:00     | 秋田県秋田市 | 5             |
| 121  | 121  | 7  | M50 | J*0VS*   | 井上〇   | 10:00:00     | 新潟県柏崎市 | 5             |
| 122  | 122  | 6  | M40 | カジイモト    | 梶井〇次郎 | 09:55:00     | 新潟県十日日 | 1 th          |
| 123  | 123  | 5  | M19 | SUI_1    | 水工一郎  | 09:50:00     | 県立水原工業 | <b>\$高等学校</b> |
| 124  | 124  | 3  | M19 | SU1_2    | 水工次郎  | 09:40:00     | 県立水原工業 | \$高等学校        |
| 125  | 125  | 10 | M40 | J*3KR*   | 川靖〇成  | 10:15:00     | 奈良県奈良市 | 5             |
| 126  | 126  | 9  | W19 | KY0U_5   | 樋口〇葉  | 10:10:00     | 京ヶ瀨学園高 | \$等学校         |
| 127  | 127  | 7  | ₩19 | KYOU_6   | 与謝野〇子 | 10:00:00     | 京ヶ瀬学園高 | \$\$等学校       |
| 128  | 128  | 8  | M19 | KY0U_1   | 京瀬一郎  | 10:05:00     | 京ヶ瀨学園高 | <b>新等学校</b>   |
| 129  | 129  | 1  | M19 | KY0U_2   | 京瀬次郎  | 09:30:00     | 京ヶ瀬学園高 | 等学校           |
| 130  | 130  | 4  | M19 | KY0U_3   | 京瀬三郎  | 09:45:00     | 京ヶ瀬学園高 | 寄学校           |
| 131  | 131  | 5  | M19 | KY0U_4   | 京瀬四郎  | 09:50:00     | 京ヶ瀨学園高 | 5等学校          |
| 132  | 132  | 12 | M19 | YACH 1   | 八千代一郎 | 10:25:00     | 県立八千代福 | \$等学校         |

またこの印刷物がデータとして必要な場合はファイルとして書き出すことができます。 メニューの[ファイル]-[参加者 TXT ファイル作成]から書き出して下さい。テキストファイル (TXT ファイル)と CSV ファイルが作ることができます。

### 【競技直前でのデータ修正】

前述までの操作で、競技前の準備は完了です。 ですが、よく競技直前に参加者データを修正(変更)する場合があります。例えば、当日の受 付作業で氏名の入力ミスが発見されたとか、準備した SI カードが間違っていた、急遽選手が追 加となった等々です。

そのほとんどが当日の受付作業で発覚します。そのときの修正方法は特に決まっている訳で はありませんが、今までの経験上次のような手順が最も確実で混乱がないと思われます。

#### (1) スタート前の修正:口頭・手書きで対応する

①最終打ち合わせでスタッフへは口頭で連絡し、各自の印刷物資料は手書きで修正する。 ②掲示物は手書きで修正する。 ③全員に連絡すべき内容であれば、開会式の事務連絡で選手へアナウンスする。

※競技開始(スタート)までは、こちらの作業に集中し、集計ソフトの修正は後回しにします。

#### (2) ARDF SI の参加者データ修正

集計ソフトのデータ修正は、選手のスタート後であっても十分間に合います。選手がフィニ ッシュするまでに修正が完了すれば大丈夫です。ここはスピードよりも確実に行いましょう。

ARDF SI 内でのデータ修正でもよいのですが、データを初期化して修正した参加者データを 再読み込みした方が確実かもしれません。その方が普段使い慣れたエクセル等で修正ができる からです。

データの初期化はメニューの[ファイル]-[データの初期化]で行います。そのとき初期化されるのは参加選手データのみで、「競技内容設定」は初期化されません。参加選手データの再読 み込みのみで素早く修正が可能です。

もし「競技内容設定」の部分の修正が必要であれば、これだけは ARDF\_SI 内で修正します。 この作業で最もあるトラブルが「競技スタート時刻」の変更です。例えば当日の TX 設置などでトラブルがあり、予定した競技開始時刻に間に合わなくなった場合は「1 組スタート時間」を 修正するだけで、ARDF SIによる集計はOKです。

### 【競技データの入力・読み込み】

競技データの入力・読み込み作業は、大きく分けて以下の4作業です。

①欠席者登録 ② SI データの読み込み ③競技中止・棄権者等の登録(SIデータが無い選手データの入力) ④失格者などのデータ訂正(SIデータはあるが、その内容を訂正する)

※上記の作業についても、何かトラブルや不安要素があれば、前述の「(2) ARDF\_SI のデータ修正」のように、データを初期化して再読み込みをすることをお勧めします。

#### (1) 欠席者の登録

メイン画面で[出欠]にチェックをいれます。 全ての欠席者を登録したら、その時点で「参加者データ」を書き出すことをお勧めします。 すると「参加者データ」に欠席情報が追加され、何かトラブルがあり「参加者データ」を読み 込む必要がでても、欠席者データもあわせて読み込んでくれます。

| ARDFSI - ARDF競技大    | 会集計システム              |                                              |
|---------------------|----------------------|----------------------------------------------|
| ファイル(E) データ編集(I) 表示 | ・訂正(V) 印刷(P) オブション(9 | 2)                                           |
| ARDF競技大会集計シス        | マテム                  |                                              |
| 2009阿賀野ARDF競技;      | 大会                   |                                              |
| セッケン 108            | 氏 名小川〇明              | ti e                                         |
| コールサイン J*9VS*       | 郵便番号 -               |                                              |
| SI No. 108          | 住 所 石川県金沢            | 市                                            |
|                     |                      |                                              |
|                     |                      | 登録(册)                                        |
| クラス 4:W50           | [誕王日]<br>[在 齢]       | <u>/////////////////////////////////////</u> |
| 区 分 BB A B          | 登録数/未入力:58           | /58 終了(@)                                    |
| スタート時間 10:10:00     | T×数 1:2              | : 3: 4: 5:                                   |
| コ゛ール時間              | 失格の有無                |                                              |
| 所用時間                | 失格理由                 |                                              |
| 処理案内: コールサ          | インを入力してください          | ) <sup>o</sup>                               |
|                     |                      |                                              |
| 1                   | ARDFsi Ver5.1f       | 1998-2009 JHøUFU                             |
|                     |                      | NUM COR OVE                                  |

メイン画面にて、ゼッケン番号を入力する と選手データが現れます。 そこで[出欠]欄にチェックを入れます。

その際、必ず[登録]ボタンをクリックして 登録して下さい。

正常に登録されているかどうかは、メイン 画面の「登録数/未入力」で確認出来ます。 欠席者は入力済数としてカウントされます。

### (2) SI 生データの読み込み

SIマネージャーによって作られた、SI 生データを読み込みます。 メニューの [ファイル]-[SI システムデータの読み込み]で行います。

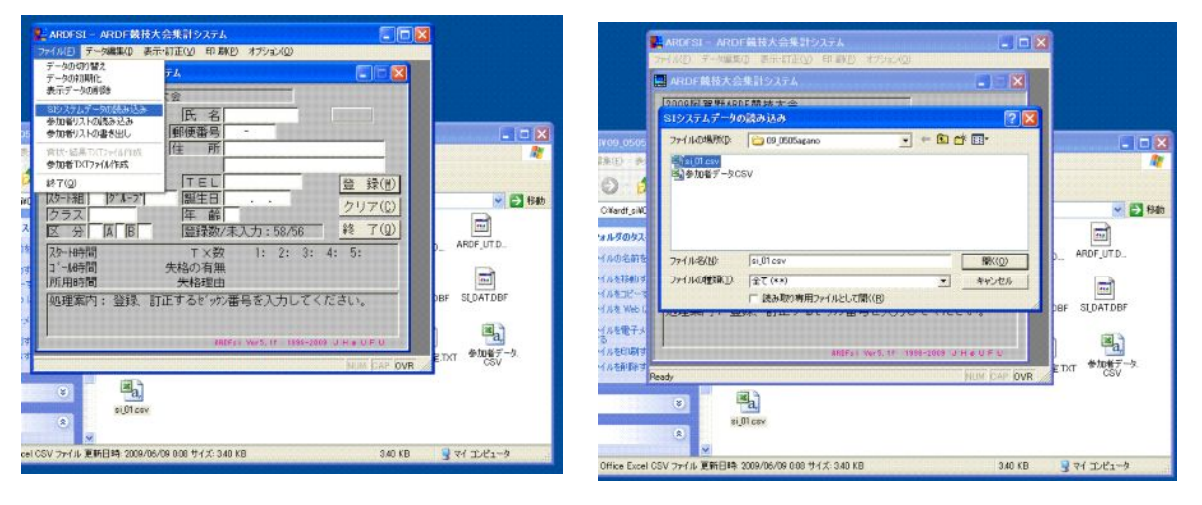

SI 生アータの読み込みは競技途中であってもかまいません。その時点までにフィニッシュした選手のデータ内で集計され、競技途中の速報として使えます。 SI 生データは何度読み込んでもかまいません。ただし注意するのは、1 度読み込まれたデー タは書き換わりませんので、訂正がある場合は、後述の「(3) 棄権者等の登録、手動訂正」の ようにデータを手動にて訂正しなければなりません。(一般的に SI 生データが変わることはあ りませんが・・・)

そのように随時 SI 生データを読み込んでいくと、その都度速報を作ることができます。

| ママイル(E) データ編集(I) | ステ・訂正(⊻) 印刷(P) オブシ |                     |
|------------------|--------------------|---------------------|
| ARDF競技大会集。       | †システム              |                     |
| 2009阿賀野ARDF競     | 技大会                |                     |
| セッケン             | 氏名                 |                     |
| コールサイン           | 郵便番号 -             |                     |
| SI No.           | 住所                 |                     |
| 部門               |                    |                     |
| <u> </u>         | TEL                | 登録(₩)               |
| スタート組 ク・ルーフ。     | 誕生日                | ·                   |
| <u> クラス </u>     | _ 年齡               |                     |
| 区分   A   B       | 登録数/未入力:           | <u>58/22 ≱≋ ſ₩</u>  |
| スタート時間           | T ×数 1:            | 2: 3: 4: 5:         |
| コール時間            | 失格の有無              |                     |
| 所用時間             | 矢格理田               |                     |
| 処理案内:登録、         | 訂止するゼッケン番号をフ       | しカレてくたさい。           |
|                  |                    |                     |
|                  | ARDFsi Ver5.       | 1f 1998-2009 JHøUFU |
|                  |                    | NUM CAP OVR         |

何名の選手が未フィニッシュかは、メイン画 面の「登録数/未入力」で確認出来ます。

競技途中での結果は、メニューの[表示・訂正]-[総合結果]で確認出来ます。同様に印刷も する事が出来ます。

| 🛃 ARDFSI - ARDF                                                                                                    | 技大会集計システム                       |                                                                       |
|----------------------------------------------------------------------------------------------------|---------------------------------|-----------------------------------------------------------------------|
| ファイル(E) データ編集(I)                                                                                                    | 表示:訂正(У) 印展                     | WE) オブション(Q)                                                          |
| ARDF競技大会集<br>2009阿賀野ARDF第                                                                                                    | スタート組合せ<br>参加者一覧<br>未入力一覧       |                                                                       |
| セッケン<br>コールサイン<br>SI No.                                                                                                    | 総合結果<br>地域結果<br>表示幅設定<br>11工 71 |                                                                       |
| 間<br>田<br>田<br>次<br>-<br>派<br>-<br>が<br>M<br>-<br>7<br>-<br>7<br>-<br>7<br>-<br>-<br>-<br>-<br>-<br>-<br>-<br>-<br>-<br>-<br>-<br>-<br>- | □ TEL<br>[誕生日<br>- 侄 齢<br>[登録数/ | 登録(例)           ・・         クリア(C)           (未入力:58/22)         終了(Q) |
| スタート時時間<br>」^→ル時間<br>所用時間                                                                                                    | T ×数<br>矢格の有無<br>矢格理由           | 1: 2: 3: 4: 5:                                                        |
| 処理案内: 登録.                                                                                                    | 訂正するせ <i>ッ</i> ケ                | )番号を入力してください。<br>OFsi Ver5.1f 1990-2009 J H e U F U                   |
|                                                                                                    |                                 | NUM DAP OVR                                                           |

| 轉位 | クラス  | セッカ   | Call    | 氏名             | TX. | 所用時間    | 12345 | 住所1             | 编考   |
|----|------|-------|---------|----------------|-----|---------|-------|-----------------|------|
| 1  | 919  | 126   | K100_5  | 目の第            | 3   | 1:49:48 | /345  | 京ヶ淵学園西等学!       |      |
| 2  | 919  | 127   | KYOU_B  | 与謝野〇子          | 1   | 1:48:30 | /3    | 京ヶ瀬学園南等学        |      |
| 1  | 921  | 158   | J=0RE*  | 宮尾〇美子          | 3   | 1:57:31 | 1 3/5 | 長野県松木市          |      |
| 1  | \$50 | 154   | J+1HA+  | 林〇美子           | 1   | 1:45:24 | 5     | 哪木纸下野市          |      |
| 2  | 950  | 109   | J#1LC#  | 宮部〇ゆき          |     | S       | 1     | 東京都秘密市          | Same |
| -  | 950  | 108   | J#9VS#  | 小川〇明           | T   |         |       | 石川県会沢市          | 競技欠均 |
| 1  | #19  | 138   | J+OH+C  | 在神次郎           | 2   | 1:42:58 | /45   | 県立安神南等学校        |      |
| 2  | 818  | 128   | K100_1  | 三通一郎           | 2   | 1:55:41 | 1/5   | 京ヶ浦学園雨等学校       | 1    |
| 3  | #19  | 135   | VACH_4  | 八千代四郎          | 2   | 2:18:29 | 1 /4  | <b>県立八千代南等学</b> | 2    |
| 4  | #18  | 129   | KYOU_2  | 京運次郎           | 1   | 1:84:55 | / 5   | 京ヶ瀬学園南等学!       | 6    |
| 5  | #19  | 1.42  | J#0#HG  | <b>従</b> 神六朝   | F   | 1:58:57 | /4    | 県立変神南等学校        |      |
| В  | 819  | 136   | VACH_5  | 八千代五郎          | 1   | 2:09:16 | /5    | 県立八千代南等学        |      |
| 7  | #18  | 141   | J=0=FU  | 笹神五郎           | 1   | 2:09:32 | /4    | 累立钮神南等学校        |      |
| 8  | #19  | 123   | 1_108   | 水工一郎           | Г   |         |       | 県立水原工業商等:       | 1    |
| В  | #18  | 131   | KYOU_4  | 完美的 化          |     |         |       | 京ヶ瀬学園雨等学校       |      |
| 10 | #18  | 132   | VACH_1  | 八千代一郎          | T   |         |       | 県立八千代南等学!       |      |
| 11 | #19  | 133   | VACH_2  | 八千化次郎          |     |         |       | 県立八千代南等学        |      |
| 12 | #19  | 134   | VACH_3  | 八千代三郎          | T   |         |       | 累立八千代雨等学        |      |
|    | 819  | 130   | KYCU_S  | 京瀬三郎           | I.  | 2:28:28 | 17    | 京ヶ瀬学園南等学        | 時間から |
| 11 | #18  | 139   | J=0HN×  | 管神三郎           | U   | 1:37:08 | 1     | 県立笹神雨等学校        | TX常U |
| 21 | #18  | 140   | J+0U+U  | <b>従神四郎</b>    | 0   | 1:48:58 | 1     | 県立変神南等学校        | TX無U |
| ** | #18  | 124   | SUL2    | 水工次郎           | 0   | 1:56:34 | 1     | 県立水原工業高等:       | TX無U |
| 1. | #21  | 105   | J#1EY#  | 二葉亦の迷          | 5   | 1:59:17 | 12345 | 哪木果河内群          | 1    |
| 2  | #21  | 103   | 1+0.0#+ | 坪内〇進           | 4   | 1:57:08 | 1 845 | <b></b> 長野県飯田市  |      |
| 3  | #21  | 110   | J#21H#  | 目前の村           | 4   | 2:01:12 | 1 345 | 移用具富士官市         |      |
| 4  | #21  | 155   | J+098+  | 石川〇木           | 3   | 1:56:28 | \$45  | 表野県松本市          |      |
| 5  | #21  | 158   | J#0994  | 南村〇太郎          | 3   | 2:00:21 | 1 84  | 新潟県阿賀野市         | 1    |
| 8  | #21  | 114   | 7x3R##  | 北村〇谷           | 3   | 2:05:41 | 1 3 5 | 群馬県富田市          |      |
| 7  | #21  | 151   | J+OUF+  | 北原〇秋           | 2   | 1:57:48 | 1 5   | 新潟県阿賀野市         | 1.   |
| В  | #21  | 160   | J=080*  | 秩原〇太郎          | 1   | 2:08:05 | 3     | 新潟県五泉市          |      |
| 8  | #21  | 120   | J*70E*  | 尾崎〇葉           | 1   | 2:10:22 | 4     | 秋田県秋田市          |      |
|    | 1    | less. | 11.00   | Tall in Prints |     |         |       | Lease to make   |      |

また、どの選手が未フィニッシュなのかは、メニューの[表示・訂正]-[未入力一覧]で確認 出来ます。

| ARDFSI - ARDF蒙             | 技大会集計システム                 |                             |                  |
|----------------------------|---------------------------|-----------------------------|------------------|
| ファイル(E) データ編集(I)           | 表示·訂正(V) 印刷(P)            | オプション(0)                    |                  |
| ARDF競技大会集                  | スタート組合せ<br>参加者一覧<br>未入力一覧 |                             |                  |
| セッケン<br>コールサイン             | 総合結果 地域結果                 |                             |                  |
| SI No.<br>部門               |                           |                             |                  |
| 田 次川<br>Ry-h組 [ヴル-7<br>クラス | │                         | · ·                         | 登録(W)<br>クリア(C)  |
| 区 分 A B                    | 登録数/未                     | 入力:58/22                    | 終了(Q)            |
| スタートヨ寺間<br>コ^ールヨ寺間<br>所用時間 | T ×数<br>矢格の有無<br>矢格理由     | 1: 2: 3:                    | 4: 5:            |
| 処理案内: 登録、                  | 訂正するt'ッケン番<br>ARDFs1      | 号を入力してく<br>Ver5.1f 1998-200 | ださい。<br>® JH&UFU |
|                            |                           |                             | NUM DAP OVE      |

| 272 | SI No. | 組   | クラス | Call            | 氏名    | 7岁十時間    | 住所 1      | 住所2 |   |
|-----|--------|-----|-----|-----------------|-------|----------|-----------|-----|---|
| 101 | 101    | 10  | N50 | #IAO*L          | 大宰〇   | 10:15:00 | 長野県松本市    |     |   |
| 102 | 102    | 9   | M21 | J×0AL*          | 福沢〇吉  | 10:10:00 | 長野県塩尻市    |     |   |
| 107 | 107    | 8   | M60 | J#98J#          | 遠臨〇作  | 10:05:00 | 石川県金沢市    |     | _ |
| 109 | 109    | 12  | ₩50 | J#1LC#          | 宮部〇ゆき | 10:25:00 | 東京都稲城市    |     |   |
| 110 | 110    | 11  | M21 | J×4EI×/1        | 森〇外   | 10:20:00 | 東京都町田市    |     | _ |
| 111 | 111    | 12  | M60 | J#1JL#          | 山本〇五郎 | 10:25:00 | 埼玉県さいたま市  |     |   |
| 113 | 113    | 1   | N50 | <b>オオオカショウ</b>  | 大岡〇平  | 09:30:00 | 群馬県佐野市    |     | _ |
| 116 | 118    | 8   | N60 | J#7GF#          | 坂口〇吾  | 09:55:00 | 福島県田村郡    |     | _ |
| 122 | 122    | 6   | M40 | 肋气化             | 梶井〇次郎 | 09:55:00 | 新潟県十日町市   | -   | _ |
| 123 | 123    | 5   | M19 | SUI_I           | 水工一郎  | 09:50:00 | 県立水原工業高等  |     | _ |
| 131 | 131    | 5   | M19 | KYOU_4          | 京瀬四郎  | 09:50:00 | 京ヶ瀬学園高等学校 |     | _ |
| 132 | 132    | 12  | 119 | YACH_1          | 八千代一郎 | 10:25:00 | 県立八千代高等学校 |     |   |
| 133 | 133    | 10  | M19 | YACH_2          | 八千代次郎 | 10:15:00 | 県立八千代高等学校 |     | _ |
| 134 | 134    | 8   | M19 | YACH_3          | 八千代三郎 | 10:05:00 | 県立八千代高等学  |     | _ |
| 45  | 145    | 5   | M50 | J*DCN*          | 安部〇房  | 09:50:00 | 新潟県新潟市    |     |   |
| 146 | 1.46   | 8   | M21 | J×00H×          | 夏目〇石  | 10:05:00 | 新潟県妙高市    |     |   |
| 148 | 148    | 11  | M21 | J*0PZ*          | 田山〇袋  | 10:20:00 | 新潟県阿賀野市   |     |   |
| 150 | 150    | 1   | M60 | J≭1 <b>₩</b> ¥≭ | 江戸川〇歩 | 09:30:00 | 埼玉県さいたま市  |     | _ |
| 152 | 152    | 10  | N60 | 1±00%*          | 井上〇さし | 10:15:00 | 新潟県阿賀野市   |     |   |
| 153 | 153    | 11  | N60 | J#1XX#          | 星〇一   | 10:20:00 | 栃木県下野市    | -   | _ |
| 157 | 157    | 3   | M21 | J#1427##        | 斎藤〇吉  | 09:40:00 | 神奈川県厚木市   |     | _ |
| 159 | 159    | 12  | M21 | J≭08∜≭          | 芥川〇之介 | 10:25:00 | 新潟県阿賀野市   |     | _ |
|     |        | F   |     |                 |       |          |           |     | _ |
|     |        |     |     |                 |       |          |           |     | _ |
|     |        |     |     |                 |       |          |           |     |   |
|     |        |     |     |                 |       |          |           |     |   |
|     |        |     |     |                 |       |          |           |     | _ |
| 1   |        |     | 2 2 |                 |       |          |           |     | _ |
|     |        | 1.1 |     |                 |       |          |           |     |   |

### (3) 棄権者等の登録・データの手動訂正

競技途中棄権や、タイムオーバー等でSI生データのない選手のデータを手動で登録します。 この入力作業はどの時点で入力してもかまいません。

まずは、「結果データ入力画面(手動入力画面)」を出します。メニューの[データ編集]-[結 果データ入力]で現れます。

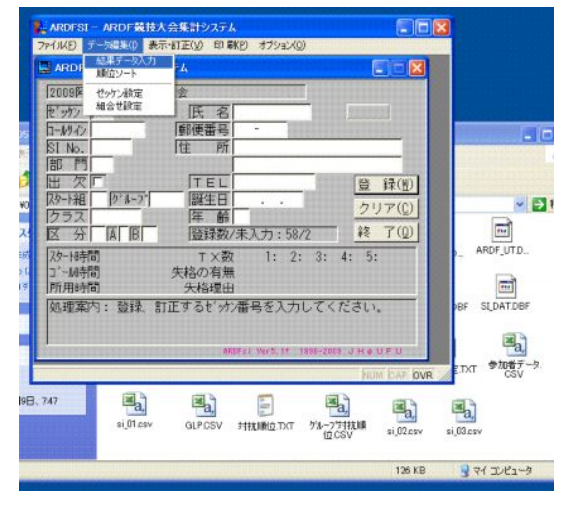

画面の[未入力一覧]ボタンで、現在の未入力者の一覧が表示されます。 下図では、58名中、2名の未入力者(ゼッケン123番と157番)です。

| 🚉 ARDESI — 結果データ入力 📃 🗖 🔀 | Martine 新来データ入力<br>File      |                                                                                                    |
|--------------------------|------------------------------|----------------------------------------------------------------------------------------------------|
|                          | 🛄 結果データ入力                    |                                                                                                    |
| ビック・                     | ビックン<br>・・・・・・・・・・・・・・・・・・・・ | 登録数/未入力:58/2        登録(例)       クリア(C)       未入力-覧<終了(0)       次か-時間(住所1       2次小時間(住所1       09:50:00       東京小馬工業高等       09:40:00       中奈川県厚木市 |

手動入力する選手のゼッケン番号を入力すると、選手データが現れます。

| ARDFSI - 結果データ人力                                                                                               |            |
|----------------------------------------------------------------------------------------------------|------------|
| Eile                                                                                                    |            |
| 🔜 結果データ入力                                                                                                    |            |
| ビック)     123     臣録数/未入     日のク     氏 名     住 所     田 欠     及-1組     区 分     クラス     間 門     ホリキャリ             | 力:58/2<br> |
| 〇〇一日     「丁 × 数」」       〇〇一日     「丁 × 数」」       「丁 - 56時間」     :::       「矢格の有無」     「       「所用時間」     「天格理由」 |            |
| 処理案内: データを入力するビッか番号を入力してくた                                                                                     | ian.       |
|                                                                                                    |            |

| ARDFSI - 結果データ入力<br>Eile                                                                                                    |                                             |
|----------------------------------------------------------------------------------------------------|---------------------------------------------|
| 🔤 結果データ入力                                                                                                    |                                             |
| Evy2 123     Egg<br>D-M+2 SUL1     氏名     K工一郎     住所     県立水原工業高等学     田     次     T     D-1和     5     区分     A     Dラス     5:M19     部門     まれ | 数/未入力:58/2<br>校<br>登録(W)<br>クリア(C)<br>終了(0) |
| 次一時間         [09:50:00         ]         「T × 数         ]         「T × 数         ]         [         ]         [                                  |                                             |
| 処理案内: ゴール時間を人力する。                                                                                                    |                                             |
| ARDFsi Ver5.11 1938-2                                                                                                    | NUM CAP OVR                                 |

競技中止・棄権などの場合は[失格の有無]の欄に内容を入力します。そこにカーソルを持ってくと下の欄に処理番号の案内が出ます。 入力後は必ず [登録]ボタンを 押して処理を確定します。

最後に「未入力」の人数がゼロとなったことを確認します。

| ■ ARDFSI - 結果データ人力                                                                           | 📑 ARDFSI – ARDF 競技大会集計システム                                                                                                    |
|----------------------------------------------------------------------------------------------|----------------------------------------------------------------------------------------------------|
|                                                                                              | ファイル(E) データ編集(I) 表示・訂正( <u>V</u> ) 印刷(E) オブション( <u>0</u> )                                                                                 |
|                                                                                              | ARDF                                                                                                    |
| 加理案内: 失格の場合(1理由を下から選び番号を入力する。     1:時間ナパー 2:預防ケ為 3:追従 4:禁止地域 5:その他     6:T ×無し 7:競技中止 X:競技欠場 | 20-H時間 T×数 1: 2: 3: 4: 5:<br>」 <sup>*</sup> -M時間 失格の有無<br>所用時間 失格理由<br>処理条内: 登録、訂止するゼッジン番号を人力してください。<br>AMEFai Var5.11 1950-2005 J H # UFU |
| NUM CAP OVR                                                                                  | NUM DAP OVR ,                                                                                                    |

この手動入力データは前述の「(1)欠席者データ」と同様に、「参加者データ」を書き出す と、「参加者データ」にそのデータが追加されます。データを初期して再読み込みをすると、こ れらのデータもあわせて一緒に読み込んでくれます。

ただし注意することは、SI 生データを読み込んだ後だと「参加者データ」はその時点での成 績順にソートされているということです。これについてはエクセル等でゼッケン番号順にソー トすることで簡単に元に戻すことができます。

また、SI から読み込んだデータを手動で修正を加える場合も、この画面にて修正し[登録]ボタンを押して処理を確定します。

例えば SI カードのパンチが不十分だったが地図に針パンチが押してあり、救済措置が認められたときなど、この操作によって手動訂正を行います。

# 【競技結果の出力】 (1)順位のソート・結果ファイルの出力

すべての選手の競技データ入力が終了した ら、最後に順位を確定します。メニューの [データ編集]-[順位ソート]で行います。

それにより手動入力・訂正したデータを 含めて最終的な順位を確定します。

| ARDFSI - ARDF競技;                                    | 大会集計システム                   |                      |
|-----------------------------------------------------|----------------------------|----------------------|
| ファイル(E) データ編集(I) 表                                  | 示・訂正(V) 印刷(P) オブション(Q)     |                      |
| ARDI 編集データ入力<br>順位ソート                               | ŕΔ                         |                      |
| 2009际         ゼッケン設定           セッケン設定         組合せ設定 | 会                          |                      |
|                                                     |                            |                      |
| SI No.                                              |                            |                      |
| 出欠□ <br>  スタート組   ヴルーブ                              | <u> TEL </u><br> 誕生日   ... | 登録(W)                |
| クラス<br>区分 A B                                       | <u>年齢</u><br>登録数/未入力:58/0  | <u>クリアし</u><br>終了(Q) |
| スタート時間                                              | T×数 1: 2: 3:               | 4: 5:                |
| 」 ~//時间<br> 所用時間                                    | 矢格の有無<br>失格理由              |                      |
| 処理案内: 登録、 言<br>                                     | 汀正するゼッウン番号を入力してく;          | ださい。                 |
|                                                     | HNDEST VEF3. 11 1330-2003  | 0 H W O P O          |
|                                                     |                            | NUM CAP OVR          |

順位ソートの操作を行うと同時にデータフォルダ内に以下の2 つの団体対抗順位の結果ファ イルを出力します。

・ グループ対抗順位.CSV:グループ対抗順位ファイル

・対抗順位.TXT :全日本大会用の地方本部対抗・支部対抗の順位ファイル この結果についてはファイル出力のみで、ソフト内での表示・印刷機能はありません。 ・対抗順位.TXT

| ARDESI - ARDE就技大会集計システム                                                                                                    |                                                                                                    | 🛃 AROFSI - ARDF競技大会集計システム                                                                                |                                       |
|----------------------------------------------------------------------------------------------------|----------------------------------------------------------------------------------------------------|----------------------------------------------------------------------------------------------------|---------------------------------------|
| ARDF要核大会素計システム                                                                                                    |                                                                                                    |                                                                                                    |                                       |
| 2008阿賀野ARDF 競技大会<br>10 000 同 (10 00 00 00 00 00 00 00 00 00 00 00 00 0                                                                                                    | E Microso<br>(데) 27/14                                                                                                    | HE Excel - ダループ5日前に日位 OSV<br>19 編集(目)表示(19) 挿入(19) 書式(19) ツール(19) データ(19) ワインドウ(19)                      | ヘルズED いきなのPOFEDET3 。 @ ×              |
| C Fardf xiF09.0505acano                                                                                                    |                                                                                                    | 3 3 3 2 7 3 3 4 3 3 4 3 4 7 1 1 1 1 1 1 1 1 1 1 1 1 1 1 1 1 1 1                                          | 1 1 1 1 1 1 1 1 1 1 1 1 1 1 1 1 1 1 1 |
| 🔇 HE - 🕥 🏂 🔎 88% 隆 70118 🔟-                                                                                                    | 3 1 1 1 1 1 1 1 1 1 1 1 1 1 1 1 1 1 1 1                                                                                                    |                                                                                                    |                                       |
| >**F13/00         C +**d + HO (000 (000 une)           >**f Ab 2*#HARD 93/20         A           >* COPY (A COBRECER 2)         A           >* COPY (A COBRECER 2)         A           >* COPY (A COBRECER 2)         A           >* COPY (A COBRECER 2)         B           >* COPY (A COBRECER 2)         B      < | Image: Constraint of the second second se | B C D E F     F     (** 174)     F     (** 174)     F     (** 59)     (********************************* | 6 H J J                               |
|                                                                                                    |                                                                                                    | <u>グルーフマはれません</u> /<br>図・2、オードワバオジ・ヽヽ <b>ヽ</b> □○へ」 単 4 2 1 2 4 3 4・。                                    | <u></u> ======                        |
|                                                                                                    |                                                                                                    |                                                                                                    | NJRCOV SIJRCOV                        |

またこの「順位ソート」の操作は、SI 生データを読み込む際(メニューの[ファイル]-[SI シ ステムデータの読み込み])にも自動的に行われます。

#### (2)結果の表示・印刷

前述の「順位ソート」を行った時点で既に ARDF SI 上での結果表示・印刷することが出来 るよういなっています。

印刷はメニューの[印刷]-[総合結果印刷](または[地域結果印刷])で行います。用紙は A4 に固定されています。

| Mardesi – Arde義技大会集計システム                                                           | MARDESI - ARDE競技大会集計システム                                                                                                    | - 🗆 🗙                                                                               |
|------------------------------------------------------------------------------------|----------------------------------------------------------------------------------------------------|-------------------------------------------------------------------------------------|
| ファイル(E) データ編集(D) 表示・訂正(L) 印 駅(P) オブション(D)<br>四 ARDE 英技大会集計システム スター・総合印刷    アー・総合印刷 | ARDF競技大会集計システム                                                                                                    |                                                                                     |
|                                                                                    | 2009阿賀野ARDF競技大     総合結果一覧を印刷します       ビッケン     総合結果一覧を印刷します       ロールウイン     A 4 用紙をセットしてください       部門     実行       出次厂     第100-100       図ーA和     原本をついてください       第一門     原本の内       「おいた」     第100-100       第二門     第100-100       日     第二日       クー時間     T ×数       コ'-ル時間     大格四       知年時間     失格理由       処理案内:     登録、訂正するた。 | <ul> <li>登録(型)</li> <li>クリア(0)</li> <li>終了(0)</li> <li>: 5:</li> <li>さい。</li> </ul> |
| ARDFsi Ver5.11 1998-2009 JH & UF U                                                 | ARDFsi Ver5.1f 1388-2009 -                                                                                                    | NUM CAP OVR                                                                         |

同様に画面上での表示する事も出来ます。

|     | «     | 《総   | 合結果-    | -覧 》》  |    | 200     | 2009阿賀野ARDF競技大会 |    |      |      |   |   |   |
|-----|-------|------|---------|--------|----|---------|-----------------|----|------|------|---|---|---|
| 順位  | クラス   | もっかン | コールサイン  | 氏名     | ТΧ | 所用時間    | [12345]         | 裁定 | 失格理由 | 区分   | 備 | 考 | _ |
| 1   | W19   | 126  | KYOU_5  | 樋口〇葉   | 3  | 1:49:48 | [ /345]         |    |      | AA   |   |   | - |
| 2   | W19   | 127  | KYOU_6  | 与謝野○子  | 1  | 1:46:30 | [/3]            |    |      | AA   |   |   |   |
| 1   | W2 1  | 156  | .I*ORE* | 安居○美子  | 3  | 1:57:31 | [1 3/5]         |    |      | RR   |   |   |   |
|     | 112.1 | 100  | 0+ONL+  | DIROX1 |    | 1.0/.01 | [1 0/0]         |    |      |      |   |   |   |
| 1   | W50   | 109  | J*1LC*  | 宮部〇ゆき  | 2  | 2:03:14 | [1 4 ]          |    |      | BB   |   |   |   |
| 2   | W50   | 154  | J*1HA*  | 林〇美子   | 1  | 1:45:24 | [ 5]            |    |      | 88   |   |   |   |
|     | W50   | 108  | J*9VS*  | 小川〇明   |    |         | ( )             | 失格 | 競技欠場 | BB   |   |   |   |
|     |       |      |         |        |    |         |                 |    |      |      |   |   |   |
| 1   | M19   | 138  | J*0H*C  | 笹神次郎   | 2  | 1:42:58 | [ /45]          |    |      | AA   |   |   |   |
| 2   | M19   | 128  | KYOU_1  | 京瀬一郎   | 2  | 1:55:41 | [1 / 5]         |    |      | AA   |   |   |   |
| 3   | M19   | 132  | YACH_1  | 八千代一郎  | 2  | 2:03:19 | [1 /4 ]         |    |      | AA   |   |   |   |
| - 4 | M19   | 135  | YACH_4  | 八千代四郎  | 2  | 2:16:29 | [1 /4 ]         |    |      | AA   |   |   |   |
| 5   | M19   | 134  | YACH_3  | 八千代三郎  | 2  | 2:17:05 | [1 / 5]         |    |      | AA   |   |   |   |
| 6   | M19   | 129  | KY0U_2  | 京瀬次郎   | 1  | 1:54:56 | [ / 5]          |    |      | AA   |   |   |   |
| 7   | M19   | 142  | J*0*HG  | 笹神六朗   | 1  | 1:58:57 | [ /4 ]          |    |      | AA   |   |   |   |
| 8   | M19   | 136  | YACH_5  | 八千代五郎  | 1  | 2:09:16 | [ / 5]          |    |      | AA   |   |   |   |
| 9   | M19   | 141  | J*0*FU  | 笹神五郎   | 1  | 2:09:32 | [ /4 ]          |    |      | AA   |   |   |   |
| 10  | M19   | 133  | YACH_2  | 八千代次郎  | 1  | 2:10:39 | [ /4 ]          |    |      | AA   |   |   |   |
| 11  | M19   | 123  | SUI_1   | 水工一郎   |    |         | [ ]             |    |      | AA   |   |   |   |
| **  | M19   | 130  | KYOU_3  | 京瀬三郎   | 1  | 2:28:28 | [1/]            | 失格 | 時間われ | - AA |   |   |   |
| **  | M19   | 131  | KYOU_4  | 京瀬四郎   | 1  | 2:29:26 | [ / 5]          | 失格 | 時間わが | - AA |   |   |   |
| **  | M19   | 139  | J*0HW*  | 笹神三郎   | 0  | 1:37:09 | [ / ]           | 失格 | TX無し | AA   |   |   |   |
| **  | M19   | 140  | J*0U*U  | 笹神四郎   | 0  | 1:46:58 | [ / ]           | 失格 | TX無し | AA   |   |   |   |
| **  | M19   | 124  | SU1_2   | 水工次郎   | 0  | 1:56:34 | [ / ]           | 失格 | TX無し | AA   |   |   |   |
| 1   | M21   | 105  | J*1EY*  | 二葉亭O迷  | 5  | 1:59:17 | [12345]         |    |      | BB   |   |   |   |
| 2   | M21   | 148  | J*0PZ*  | 田山〇袋   | 5  | 2:01:12 | [12345]         |    |      | AA   |   |   |   |
| 3   | M21   | 110  | J*4EI*/ | 1森〇外   | 5  | 2:02:07 | [12345]         |    |      | 88   |   |   |   |
| 4   | M21   | 103  | J*00M*  | 坪内〇遙   | 4  | 1:57:08 | [1 345]         |    |      | 88   |   |   |   |
| 5   | M21   | 118  | J*2TH*  | 島崎〇村   | 4  | 2:01:12 | [1 345]         |    |      | 88   |   |   |   |
| 6   | M21   | 155  | J*00B*  | 石川〇木   | 3  | 1:56:26 | [ 345]          |    |      | BB   |   |   |   |
| 7   | M21   | 158  | J*0RH*  | 高村〇太郎  | 3  | 2:00:21 | [1 34 ]         |    |      | AA   |   |   |   |
| 8   | M21   | 114  | 7*3RM*  | 北村〇谷   | 3  | 2:05:41 | [1 3 5]         |    |      | 88   |   |   |   |
| 9   | M2.1  | 151  | J*0UF*  | 北原〇秋   | 2  | 1:57:48 | [1 5]           |    |      | AA   |   |   |   |
| 10  | M21   | 159  | J*0B₩*  | 芥川〇之介  | 2  | 2:12:14 | [1 4 ]          |    |      | AA   |   |   |   |
| 11  | M21   | 160  | J*0BD*  | 萩原〇太郎  | 1  | 2:08:05 | [3]             |    |      | AA   |   |   |   |

結果の印刷イメージ

#### (3)結果ファイル・表彰状用データファイルの出力

結果をファイルによって出力します。メニューの [ファイル]-[賞状・結果 TXT ファイル] を選択すると、ファイル形式を選択するダイアログが現れます。

通常は「CSV ファイル」を選択します。それにより出力されるファイルは以下の7つです。

- ・ARDF 地域.CSV : 地域成績の CSV ファイル
- ・ARDF総合.CSV :総合成績の パ
- ・ARDF 地域 S.TXT :表示幅の少ない地域結果のテキストファイル
  - 総合結果の 〃

(メール発表などに使います)

・総合 TX.CSV :各 TX のラップタイム付の CSV ファイル

IJ

П

- ・賞状ワード.TXT :入賞者の TXT ファイル(本体は CSV ファイル)
- ・賞状一太郎.TXT :

・ARDF 総合 S.TXT :

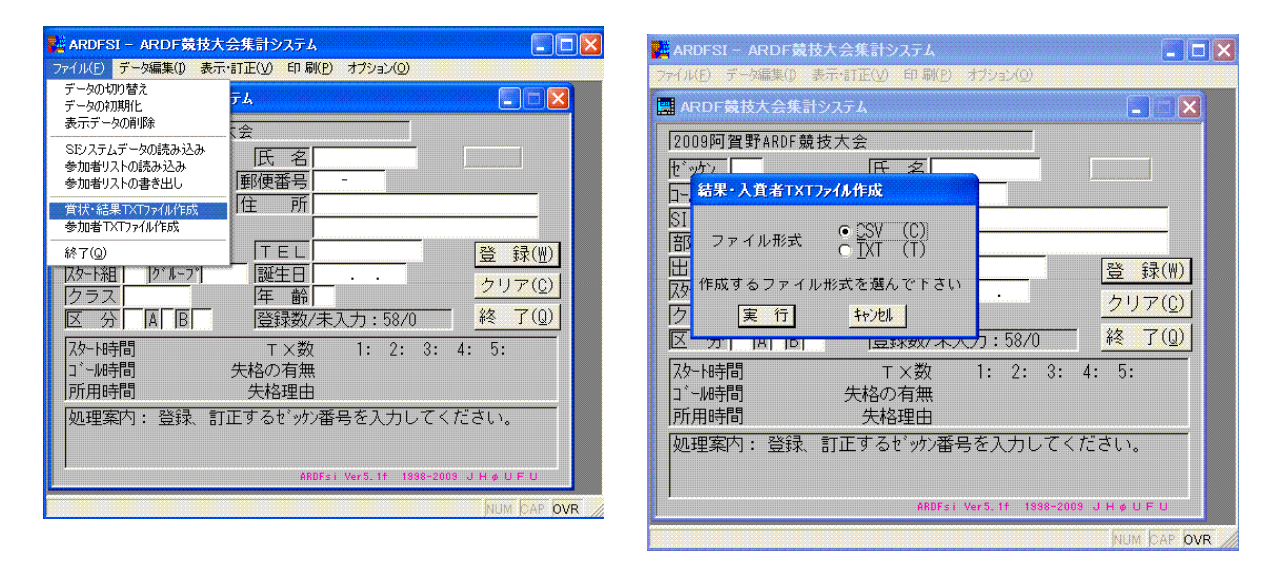

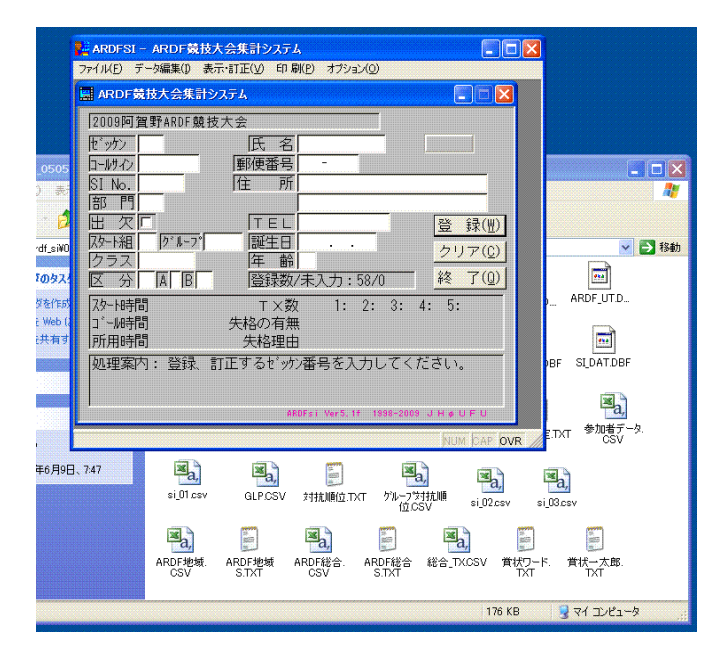

まず必要となるファイルは「入賞者ファイル」です。これを利用して表彰状を印刷すると便利です。ファイル名は「賞状ワード」「賞状一太郎」とありますが、現在のワード、一太郎ですと、エクセルで読み込める CSV ファイル が最も使いやすいと思います。

そこで「賞状ワード.TXT」のファイル名(拡張子)を変えて「賞状ワード.csv」とします。これによりどちらのソフトでも好きな項目を利用してでの差し込み印刷による表彰状を印刷することができます。

|             | ВМ      | licrosoft        | Excel - 賞      | 状ワード。            | CSV             |                  |                    |          |             |               |                 | $\overline{\mathbf{X}}$ |                            |
|-------------|---------|------------------|----------------|------------------|-----------------|------------------|--------------------|----------|-------------|---------------|-----------------|-------------------------|----------------------------|
| 09          | :💷)     | ファイル(E)          | 編集( <u>E</u> ) | 表示(⊻)            | 挿入(I) 書i        | 弐(O) ツール(T)      | データ( <u>D</u> ) ウィ | ンドウ(型)   | ヘルプ(日) い    | きなりPDF EDIT   | r3 <b>_ 6</b> 7 | ×                       |                            |
| ₩( <u>1</u> | 10      | 📬 🖬 (            | 89191          | ج ا 🕹            | 🐹   X 🗅         | 🔁 • 🛷   🤊 •      | (α +   🤮 Σ         | • ĝi j   | 11 🛍 🛃      | 00% - 📀       | 11 - 🔤          | i;                      | ファイルの項目は以下の7つです            |
| 0           | : 🚾     | 🔁 📆 .            | 3 18           | 188              | 名的图             | 💲 💂 🗄 📴 Microso  | oft Office Live (a | 移動する     | 開< -   保存 - |               |                 |                         |                            |
|             |         | H6               | -              | fx               |                 |                  |                    |          |             |               |                 |                         |                            |
| );¥a        |         | A                | В              | С                | D               | E                | F                  | G        | н           | I             | J               | ~                       | <ul> <li>· 音B 門</li> </ul> |
|             | 1       | 部門               | クラス            | 順位               | コール             | 氏名               | 時間                 | TΧ       |             |               |                 |                         | . カラフ                      |
| 100         | 2       | 総合               | W19クラス         | 1                | KYOU_5          | 樋口〇葉             | 1:49:48            | 3        |             |               |                 |                         | • / / ^                    |
| ж           | 3       | 総合               | W19/27         | 2                | KYOU_6          | 与謝野〇子            | 1:46:30            | 1        |             |               |                 |                         | • 順位                       |
| ル           | 4       | 総合               | W21 クラス        | 1                | J*ORE*          | 宮尾〇美子            | 1.57:31            | 3        |             |               |                 |                         |                            |
| 113         | 5       | 総合               | W50クラス         | 1                | J#1 LC*         | 宮部〇ゆぎ            | 2:03:14            | 2        |             |               |                 |                         | · / / / / /                |
| 113         | 6       | 総合               | W50057         | 2                | J#1 HA*         | 林〇夫子             | 1:45:24            | 1        |             |               |                 |                         | • 氏 名                      |
| 113         | /       | 総合               | M19/J-J        | 1                | J*UH*C          | 世神/八印            | 1:42:58            | 2        |             |               |                 |                         |                            |
|             | 8       | 総合               | MI9077         | 2                |                 | 「京瀬一印            | 2:02:41            | 2        |             |               |                 |                         | ・ノイニツンユダイム                 |
| 112         | 10      | もい ロ             | M13/22         | 1                | N1 EV*          |                  | 1.59.17            | 5        |             |               |                 |                         | •                          |
| 123         | 11      | 総合               | M21 277        | 2                | MOP7*           | 田山〇袋             | 2:01:12            | 5        |             |               |                 |                         |                            |
|             | 12      | 総合               | M21 クラス        | 3                | J*4EI*/1        | 森〇外              | 2:02:07            | 5        |             |               |                 |                         |                            |
|             | 10      | 242.0            | MA0/257        | 1                | NOLOW           |                  | 1.55.05            | 0        |             |               | NY DISKURDADADA | ~                       |                            |
|             | 14 4    | • • • [\_        | UXUEC/         |                  |                 |                  | ]                  | <        |             |               |                 |                         |                            |
|             | ; 図用    | ≶の調整( <u>R</u> ) | ·• 18   √-13   | シェイプ(山)          | - ` ` E         |                  |                    | 🖄 🕶 🖬    |             | ₩ ₹ • (       | <b>1</b> -      |                         |                            |
|             | コマン     | <i>ا</i> ۲       |                |                  |                 |                  |                    |          |             |               |                 |                         |                            |
| fic         | e Excel | CSV 771          | 1              | 3                | a line          | 1                | 2                  | ×        |             |               |                 |                         |                            |
|             |         |                  |                | a,               |                 | d,               |                    | d,       | d,          |               |                 |                         |                            |
| (B<br>)09   | 年6月9日   | ⊟、10:06          | ARDF           | 地域. 。<br>:V      | ARDF地域<br>S.TXT | ARDF総合. A<br>CSV | RDF総合 総合<br>S.TXT  | S_TX.CSV | 賞状ワード.csv   | 賞状→太郎.<br>TXT |                 |                         |                            |
|             |         |                  |                | <b>P</b>         |                 |                  |                    |          |             |               |                 |                         |                            |
|             |         |                  | 4000           | لين<br>علمانية . |                 |                  |                    |          |             |               |                 |                         |                            |
|             |         |                  | ARDF           | леж. /<br>П      | NRUF縮合。<br>TXT  |                  |                    |          |             |               |                 |                         |                            |

またファイル形式で TXT ファイルを選択すると、以下の2 つのファイルが出力されます。

・ARDF 地域.TXT : 地域成績の TXT ファイル ・ARDF 総合.TXT : 総合成績の パ

| ARDI 截技                 | 大芸集計システム                           | - X                    |
|-------------------------|------------------------------------|------------------------|
| 2009P0303               | fakur 競技大会                         |                        |
| -197                    | 結果·入賞者TXT7=f制作成                    |                        |
| INo.<br>部門<br>日欠厂       | ファイル形式 CSV (C)<br>・ <u>IXT (T)</u> | 告 録(W)                 |
| (9-h組<br>クラス<br>ズ 分     | 作成するファイル形式を溜んで下さい<br>実行  +いた       | <u>クリア(C)</u><br>終了(Q) |
| 以→ト時間<br>1°-ル時間<br>所用時間 | T ×数 1: 2: 3<br>失格の有無<br>失格理由      | : 4: 5:                |
| 処理案内:                   | 登録、訂正するゼッウン番号を入力して                 | ください。                  |
|                         |                                    |                        |

| ARDF 就                                         | 支大会集計シ                           | ステム                                                        |                                                                                                    |                                                                 |                                                                                                    |                                             |              |
|------------------------------------------------|----------------------------------|------------------------------------------------------------|----------------------------------------------------------------------------------------------------|-----------------------------------------------------------------|----------------------------------------------------------------------------------------------------|---------------------------------------------|--------------|
| [2009阿賀                                        | 野ARDF競技                          | 大会                                                         |                                                                                                    |                                                                 |                                                                                                    |                                             |              |
| セッケン                                           | -                                | 底 :                                                        | 名                                                                                                    |                                                                 |                                                                                                    |                                             | -            |
| 口-11/1/2                                       |                                  | 郵便番                                                        | 号 -                                                                                                    |                                                                 |                                                                                                    | _                                           |              |
| SI No.                                         | _                                | 住                                                          | Pft                                                                                                    |                                                                 |                                                                                                    | -88                                         |              |
| 即何                                             | -                                | TE                                                         |                                                                                                    |                                                                 | EX 6                                                                                                    | 3/001                                       |              |
| 风夕-N網                                          | 2"1-7"                           |                                                            | B .                                                                                                    |                                                                 | 豆;                                                                                                    | 来( <u>西</u> )                               | ~ 6          |
| クラス                                            |                                  | 年                                                          | 節                                                                                                    |                                                                 | 207                                                                                                    | P(Q)                                        | -            |
| 区分                                             | AB                               | 登録                                                         | 数/未入力                                                                                                    | : 58/0                                                          | <u> </u>                                                                                                    | 7(Q)                                        | ARDF_UT.D_   |
| particular sectors                             |                                  |                                                            |                                                                                                    |                                                                 |                                                                                                    |                                             |              |
| スタート時間                                         |                                  | т×                                                         | 数 1:                                                                                                    | 2: 3:                                                           | 4: 5:                                                                                                    |                                             |              |
| スタート時間<br>コ^ー服時間                               |                                  | T X<br>失格の有                                                | (数 1:<br>[無                                                                                                    | 2: 3:                                                           | 4: 5:                                                                                                    |                                             |              |
| スタート時間<br>コ <sup>*</sup> ール時間<br>所用時間          |                                  | T ×<br>失格の有<br>失格理                                         | (数 1:<br>1)<br>注無<br>注由                                                                                                    | 2: 3:                                                           | 4: 5:                                                                                                    |                                             | BF SLDATDBF  |
| スター1時間<br>□'-14時間<br>所用時間<br>処理案内              | : 登録. 8                          | T X<br>失格の有<br>失格理<br>T正するセ                                | <ul><li>(数 1:<br/>注)</li><li>(数 1:<br/>注)</li><li>(数 1:<br/>(数 1:<br/>(本)</li></ul>                                                                                                    | 2: 3:<br>入力してく                                                  | 4: 5:<br>ださい。                                                                                                    |                                             | BF SLDAT.DBF |
| スター1時間<br>コ <sup>*</sup> ー14時間<br>所用時間<br>処理案内 | : 登録、8                           | T X<br>失格の有<br>失格理<br>T正するセ                                | :数 1:<br>証無<br>注由<br>が新考を                                                                                                    | 2: 3:<br>入力してく                                                  | 4: 5:<br>ださい。                                                                                                    |                                             | BF SLDAT.DBF |
| 29~1時間<br>3°-14時間<br>所用時間<br>処理案内              | : 登録、書                           | T ×<br>失格の有<br>失格理<br>7正するセ                                | (数 1:<br>証典<br>注由<br>か)番号を<br>ARDFs: Ver5                                                                                                    | 2: 3:<br>入力してく<br>1* 1 <b>104-70</b> 0                          | 4: 5:<br>ださい。<br>* 3 K # U f                                                                                                    | rų.                                         | BF SLDATDBF  |
| 29-14時間<br>13~4時間<br>所用時間<br>処理案内              | : 登禄 8                           | T ×<br>失格の有<br>失格理<br>訂正するセ <sup>*</sup>                   | 数 1:<br>3無<br>http:<br>が)番号を<br>andFs: Vers                                                                                                    | 2: 3:<br>入力してく<br>1* 1994-766                                   | 4: 5:<br>f2ðin,<br>р энарог<br>ком                                                                                                    | TO OVR                                      | BF SLDATDBF  |
| 20-10時間<br>3°-14時間<br>所用時間<br>処理案内             | : 登録. 8                          | T X<br>失格の有<br>失格理<br>訂正するセ                                | 数 1:<br> 1無<br>  か)番号を<br>  ARDFs: VerS                                                                                                    | 2: 3:<br>入力してく<br>1* 1994-200                                   | 4: 5:<br>ださい。<br>・ 3 H + 0 H<br> NON                                                                                                    |                                             | BF SLDATDBF  |
| スターH時間<br>コ <sup>*</sup> -M時間<br>所用時間<br>処理案内  | :登辞、目<br>国。<br>si()1csv          | T X<br>失格の有<br>失格理<br>訂正するセ<br>GLPCSV                      | :数 1:<br>評無<br>空かつ番号を<br>ARDFall Ver3<br>( 対抗順位                                                                                                    | 2: 3:<br>入力してく<br>1. 100-20<br>TAT 71-27                        | 4: 5:<br>ださい。<br>・ 3 H + 07<br>/2004                                                                                                    | OVR<br>Baj                                  | BF SLOATDBF  |
| 22-14時間<br>12~14時間<br>所用時間<br>処理案内             | : 登録 :                           | T ×<br>失格の有<br>失格項<br>所正するせ<br>GLPCSV                      | <ul> <li>数 1:</li> <li>3株1</li> <li>3株1</li> <li>3本1:</li> <li>3本1:</li> <li>3-3.</li> <li>3-3.</li> <li< td=""><td>2: 3:<br/>入力してく<br/>10 1000-200<br/>IXT 914-200</td><td>4: 5:<br/>f230,<br/>second<br/>kood<br/>a)<br/>23500</td><td>DVR</td><td>BF SLDATDBF</td></li<></ul> | 2: 3:<br>入力してく<br>10 1000-200<br>IXT 914-200                    | 4: 5:<br>f230,<br>second<br>kood<br>a)<br>23500                                                                                                    | DVR                                         | BF SLDATDBF  |
| 79~18寺間<br>3~18寺間<br>所用時間<br>処理案内              | : 登録、 8<br>[2]<br>si()1 csv      | T ×<br>失格の有<br>失格時<br>可正するせ、                               | 数 1:<br>調無<br>かか番号を<br>ARDFs: VerS<br>/ 対抗順位                                                                                                    | 2:3:<br>入力してく<br>19 100-700<br>TAT が27                          | 4: 5:<br>f231<br>5 3 H + 07<br>(0.00<br>(0.00)<br>(0.00)<br>(0.00) | ru<br>DVR<br>Maja<br>i g2 cev               | BF SLDATDBF  |
| 25-14時間<br>1-44時間<br>所用時間<br>処理案内<br>747       | : 登禄、 b<br>si,01.csv<br>和RDFizM. | T X<br>失格の有<br>失格週<br>可正するせ、<br>可正するせ、<br>GLPCSV<br>ARDF地域 | 数 1:<br>記無<br>計用<br>ANDFII Ver5<br>ANDFII Ver5<br>ANDFIE                                                                                                    | 2: 3:<br>入力してく<br>1* 100-705<br>TXT グループロ<br>ARDFEE会<br>STAT    | 4: 5:<br>fist.v.<br>5 3 H + 67<br>10 1 H + 67<br>10 1 H + 67<br>10 H + 67<br>10 H + 67<br>10 H + 67<br>10 H + 67<br>10 H + 67                                                                                                    | u<br>Der DvR<br>Ea<br>ij Ø2cev              | BF SLDATDBF  |
| 25-18時間<br>」1-48時間<br>所用時間<br>処理案内             | : Bit I                          | T ×<br>失格の有<br>失格項<br>防正すると、<br>alPCSV<br>alPCSV           | 数 1:<br>加<br>加<br>加<br>和<br>の<br>「<br>、<br>、<br>、<br>、<br>本<br>の<br>、<br>、<br>本<br>号<br>を<br>。<br>、<br>、<br>本<br>号<br>を<br>、<br>、<br>、<br>本<br>号<br>を<br>、<br>、<br>、<br>、<br>、<br>、<br>、<br>、<br>、<br>、<br>、<br>、<br>、                                                                                                    | 2: 3:<br>入力してく<br>1* 114-355<br>1* 7%-25<br>TXT 7%-25<br>ARDF経合 | 4: 5:<br>ださい。<br>・ 3 H + 0 H<br>・ 0 H + 0 H<br>・ 0 H + 0 H<br>・ 0 H + 0 H<br>・ 0 H + 0 H<br>・ 0 H + 0 H<br>・ 0 H + 0 H<br>・ 0 H + 0 H<br>・ 0 H + 0 H<br>・ 0 H + 0 H                                                                                                    | u<br>δee Ove<br>ij Ø2cev<br>SV #t#2-<br>TXT | BF SLDATDBF  |

SI システムを使用したときの楽しみのひとつが、各 TX のラップタイムを知ることができる ことです。これは前述の「総合 TX.CSV」をエクセル等のソフトで見ることができます。

| 🗷 M     | Microsoft Excel - 総合_TX.CSV |                |                                                                    |              |                                       |                |                     |               |             |         |               |            |              |          |         |         |           |           |
|---------|-----------------------------|----------------|--------------------------------------------------------------------|--------------|---------------------------------------|----------------|---------------------|---------------|-------------|---------|---------------|------------|--------------|----------|---------|---------|-----------|-----------|
| :1      | 7711(E)                     | 編集(E) ま        | 示(y) 挿入() 書式() ツール(T) デーダ(D) ウィンドウ(W) ヘルブ(H) いきなりPDF EDIT 3 質問を入力し |              |                                       |                |                     |               |             |         |               |            |              | してください   |         | ₽×      |           |           |
| ED.     |                             | Ala            | A 1 ABC 6                                                          | a I X        | 🗈 🖪 - <                               | 1 (            | - 9. Σ -            |               | 100% 👻 👩    | MSI     | Pゴシック         | - 11 - ]   | 3 <i>I</i> U |          | = -     | 1 - 3   | - A       | - "       |
| : 🕞     | <b>a a</b>                  | : ** • • •     | 1009                                                               |              |                                       | 7 Mierosoft    | Office Live (*1214) | オス 一門/ -      | 1977 -      |         |               |            |              |          |         |         |           |           |
| : 🔤     |                             | : c/, 2 C      | / t\$ 00                                                           | 1111111      | · · · · · · · · · · · · · · · · · · · | 3 Microsoft    | Office Live (2199)  | 19.0   1#17 • | 1*1+*       |         |               |            |              |          |         |         |           |           |
| : 🖆     | <b>1</b>                    |                |                                                                    |              |                                       |                |                     |               |             |         |               |            |              |          |         |         |           |           |
|         | Q14                         |                | fx                                                                 |              |                                       |                |                     |               | 1           |         |               | 1          |              |          |         |         |           |           |
|         | A                           | В              | C                                                                  | D            | E                                     | F              | G                   | H             | I J         | K       | L             | M N        | 0            | P        | Q       | R       | S         |           |
| 1       | 総合結果                        | 一覧             |                                                                    | ·····        | 2009阿賀                                | 野ARDF競         | 技大会                 |               | 2009.05.0   |         |               |            |              |          |         |         |           |           |
| 2       | クラス                         | 順位             | ゼッケン                                                               | 08 SI        | SI No.                                | コールサイン         | 氏名                  | 所用時間          | TX数 [12345] | TX No j | <b>通過9/</b> 4 | TX No 通過外ム | TX No        | 通過外ム     | TX No   | 通過外ム    | TX No     | 通         |
| 3       | W19252                      | 参加者数           | 2名                                                                 |              |                                       |                |                     |               |             |         |               |            |              |          |         |         |           |           |
| 4       | W19                         | 1              | 126                                                                | 126          | 229626                                | KYOU_5         | 樋口〇葉                | 1:49:48       | 3 [-/345]   | 3       | 0:47:12       | 4 0:56:59  | 5            | 1:42:07  |         |         |           |           |
| 5       | W19                         | 2              | 127                                                                | 127          | 229632                                | KYOU_6         | 与謝野○子               | 1:46:30       | 1 [-/3]     | 3       | 1:19:51       |            |              |          |         |         |           |           |
| 6       | W21 クラン                     | · 参加者数         | 1.26                                                               |              |                                       |                |                     |               | 0 54 0 (57  |         |               |            |              | 1 00 1 0 | -       |         |           | -20       |
| /       | W21                         | 1              | 156                                                                | 156          | 231278                                | <b>J</b> #URE# | 「呂尾〇美士」             | 1:57:31       | 3 [1-3/5]   | 3       | 0:37:22       | 4 0:58:38  | 1            | 1:32:12  | 5       | 1:45:49 |           | - 20      |
| 8       | 1000272/                    | 诊加有致           | 2-6                                                                | 4.00         | 000404                                | had L Com      | 宮如○ゆき               | 0.0044        | 0 64 4 7    |         | 440.40        | 1 4 40.04  |              |          |         |         |           |           |
| 9       | 1000                        |                | 109                                                                | 109          | 229421                                | J#TEU#         | 目前しゆる               | 2:03:14       | 2 [14-]     |         | 0.0645        | 4 1:43:24  |              |          |         |         |           |           |
| 11      | ME0                         | 2              | 104                                                                | 104          | 400500                                | NOURY          | がします                | 1.40.24       | []          | 0       | 0.30.15       |            |              |          |         |         |           |           |
| 10      | M0/1=-                      | 关hn 书称         | 16-7                                                               | 100          | 420002                                | 049.834        | 10091               | 1             | L J         |         |               |            |              |          |         |         |           | -20       |
| 13      | MIG                         | 1              | 138                                                                | 138          | 229941                                | . ₩∩H#C        | 箝袖次郎                | 1.42.58       | 2 [/45]     | 4       | 1.25.1.7      | 5 1 35 02  |              |          |         |         |           | -         |
| 14      | M1.9                        | 2              | 128                                                                | 128          | 229638                                | KYOU 1         | 豆潮一郎                | 1:55:41       | 2 11-/-51   | 5       | 0.54:33       | 1 1 34 33  |              |          | <b></b> |         |           |           |
| 15      | M1.9                        | 3              | 132                                                                | 132          | 229755                                | YACH 1         | 八千代一郎               | 2:03:19       | 2 [1-/4-]   | 1       | 1:14:57       | 4 1:43:27  |              |          |         |         |           |           |
| 16      | M19                         | 4              | 135                                                                | 135          | 229911                                | YACH 4         | 八千代四郎               | 2:16:29       | 2 [1-/4-]   | 4       | 1:16:40       | 1 1:57:01  |              |          |         |         |           |           |
| 17      | M1 9                        | 5              | 134                                                                | 134          | 229796                                | YACH 3         | 八千代三郎               | 2:17:05       | 2 [1-/-5]   | 5       | 1:30:44       | 1 1:46:26  |              |          |         |         |           |           |
| 18      | M19                         | 6              | 129                                                                | 129          | 229670                                | KYOU_2         | 京瀬次郎                | 1:54:56       | 1 [/-5]     | 5       | 0:37:56       |            |              |          |         |         |           | TN:       |
| 19      | M19                         | 7              | 142                                                                | 142          | 229996                                | J*0*HG         | 笹神六朗                | 1:58:57       | 1 [/4-]     | 4       | 1:12:38       |            |              |          |         |         |           | ~         |
| I4 4    | ► H \総合                     | <u> 🕆 тх</u> / |                                                                    |              |                                       |                |                     |               |             | <       |               |            | nu -         |          |         |         | (manual p | >         |
| :<br>図用 | 5の調整(R) ▼                   | レントラートラ        | リェイブ(リ)                                                            | - \ >        |                                       | 3 🖪 🖪 :        | 🗘 🖪 🖪 🔌             | - 🥒 - A       | · = = = = • |         |               |            |              |          |         |         |           |           |
| יבר     |                             |                |                                                                    | 000000000000 |                                       |                |                     |               |             |         |               |            |              |          |         |         |           |           |
| ~~~~~   |                             |                |                                                                    |              |                                       |                |                     |               |             |         |               |            |              |          |         |         |           | 200200999 |